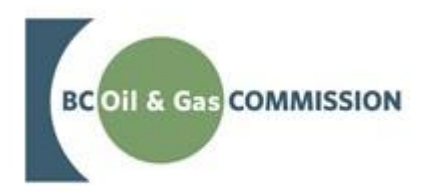

VERSION 1.0: October 2022

# About the Commission

The BC Oil and Gas Commission (Commission) is the single-window regulatory agency with responsibilities for regulating oil and gas activities in British Columbia, including exploration, development, pipeline transportation and reclamation.

The Commission's core roles include reviewing and assessing applications for industry activity, consulting with First Nations, ensuring industry complies with provincial legislation and cooperating with partner agencies. The public interest is protected by ensuring public safety, protecting the environment, conserving petroleum resources and ensuring equitable participation in production.

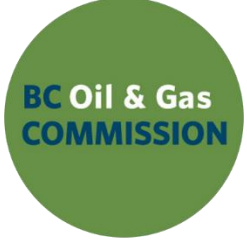

## VISION

Safe and responsible energy resource development for British Columbia.

## MISSION

We provide British Columbia with regulatory excellence in responsible energy resource development by protecting public safety, safeguarding the environment and respecting those individuals and communities who are affected.

## VALUES

## Transparency

Is our commitment to be open and provide clear information on decisions, operations and actions.

### Innovation

Is our commitment to learn, adapt, act and grow.

## Integrity

Is our commitment to the principles or fairness, trust and accountability.

### Respect

Is our commitment to listen, accept and value diverse perspectives.

### Responsiveness

Is our commitment to listening and timely and meaningful action.

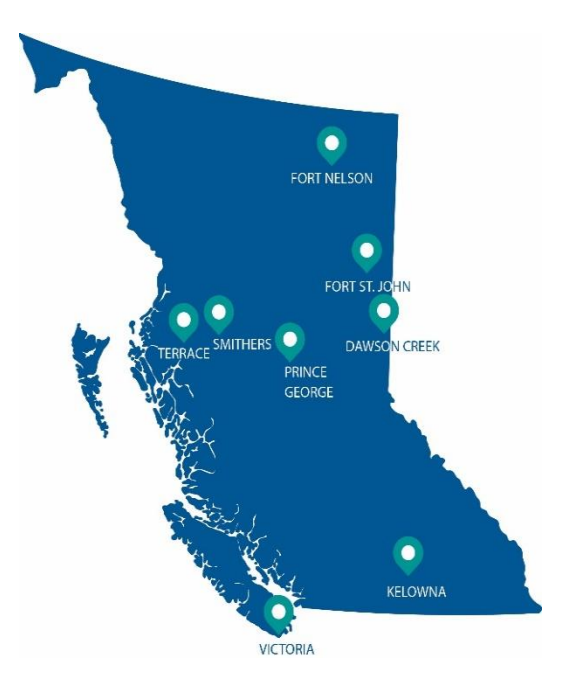

Page: 2

# Additional Guidance

As with all Commission documents, this document does not take the place of applicable legislation. Readers are encouraged to become familiar with the acts and regulations and seek direction from Commission staff for clarification.

The Commission publishes both application and operations manuals and guides. The application manual provides guidance to applicants in preparing and applying for permits and the regulatory requirements in the planning and application stages. The operation manual details the reporting, compliance and regulatory obligations of the permit holder. Commission manuals focus on requirements and processes associated with the Commission's legislative authorities. Some activities may require additional requirements and approvals from other regulators or create obligations under other statutes. It is the applicant and permit holder's responsibility to know and uphold all legal obligations and responsibilities. For example, Federal Fisheries Act, Transportation Act, Highway Act, Workers Compensation Act and Wildlife Act.

Throughout the document there are references to guides, forms, tables and definitions to assist in creating and submitting all required information. Additional resources include:

- Glossary and acronym listing on the Commission website.
- <u>Documentation and guidelines</u> on the Commission website.
- Frequently asked questions on the Commission website.
- Advisories, bulletins, reports and directives on the Commission website.
- Regulations and Acts listed on the Commission website.

In addition, this document references some application types and forms to be submitted outside of the Application Management System but made available on the Commission's website. Application types and forms include:

- Heritage Conservation Act, Section 12
- Road use permits
- Water licences
- Master licence to cut
- Certificate of restoration
- Waste discharge permit
- Experimental scheme application
- Permit extension application

Page: 3

# Manual Revisions

The Commission is committed to the continuous improvement of its documentation. Revisions to the documentation are highlighted in this section and are posted to the <u>Energy Professionals</u> section of the Commission's website. Stakeholders are invited to provide input or feedback on Commission documentation to <u>OGC.Systems@bcogc.ca</u> or submit feedback using the <u>feedback form</u>.

| Version | Posted               | Effective            | Chapter | Summary of Revision(s)                                          |
|---------|----------------------|----------------------|---------|-----------------------------------------------------------------|
| Number  | Date                 | Date                 | Section |                                                                 |
| 1.0     | November<br>18, 2022 | November<br>18, 2022 | Various | This is a new document. Users are encouraged to review in full. |

Page: 4

# Table of Contents

| About the Commission                                            | 2  |
|-----------------------------------------------------------------|----|
| Additional Guidance                                             | 3  |
| Manual Revisions                                                | 4  |
| Chapter 1: Introduction                                         | 6  |
| 1.1 Purpose                                                     | 6  |
| 1.2 Compliance                                                  | 6  |
| 1.3 Notification and Reporting                                  | 6  |
| Chapter 2: Notice of Abandonment                                | 7  |
| 2.1 Notice of Abandonment – Abandonment Summary Tab             | 8  |
| 2.2 Notice of Abandonment – Abandonment Detail Tab              | 9  |
| 2.3 Notice of Abandonment – Documents Tab                       | 10 |
| 2.4 Notice of Abandonment – Submit Tab                          | 11 |
| 2.5 Notice of Abandonment – Updating Operation Start / End Date | 12 |
| 2.6 Notice of Abandonment – Update Request                      | 12 |
| 2.7 Notice of Abandonment – Cancellation                        | 14 |
| Chapter 3: Abandonment Report                                   | 15 |
| 3.1 Abandonment Report – Lists Abandonment Reports for Well     | 16 |
| 3.2 Abandonment Report – Abandonment Plugs Tab                  | 16 |
| 3.3 Abandonment Report – Surface Abandonment                    | 23 |
| 3.4 Abandonment Report – Documents Tab                          | 24 |
| 3.5 Abandonment Report – Submit Tab                             | 25 |
| 3.6 Abandonment Report – Update Request                         | 26 |
| Appendix A: Wellbore Schematic Examples                         | 27 |

# Chapter 1: Introduction

# 1.1 Purpose

This document provides guidance to permit holders regarding Notice of Abandonment and Abandonment Reports, including zonal abandonment and cut and cap for surface decommissioning. Permit holders are expected to meet or exceed these guidelines in order to comply with the requirements outlined below.

Under sections 24 and 26 of the Oil and Gas Activities Act <u>Drilling and Production Regulation</u> requires a plugging program, Notice of Abandonment (NOA), to be submitted at least 7 days before commencement of any abandonment operations.

As per sections 36(1) of the Oil and Gas Activities Act <u>Drilling and Production Regulation</u> requires a permit holder to submit to the Commission, within 30 days of the end of each abandonment operation, with an attached downhole schematic diagram, in color.

# 1.2 Compliance

All submissions made to the Commission in support of an application or a regulatory requirement that include work relating to the practice of professional engineering or professional geoscience are expected to accord with the Professional Governance Act, [SBC 2018], c. 47 and the Bylaws of Engineers and Geoscientists British Columbia (EGBC). This includes any requirements relating to authentication of documents

# 1.3 Notification and Reporting

Under section 26 (1) (a) of the DPR, a permit holder must submit a Notice of Abandonment (NOA) and a plugging program to the Commission at least 7 calendar days before commencement of operations. This notification is to be submitted electronically through eSubmission and include a wellbore diagram, in color, and a complete program of activities to be undertaken. Permit holders may submit NOAs before the regulatory minimum 7 days to allow for modifications to be made, if necessary.

Under section 26 (1) (c) of the DPR, a permit holder must submit an Abandonment Report to the Commission within 30 days of the completion of activities. This Abandonment Report is to be submitted electronically through eSubmission and must include a completed copy of the Completion/Workover Report Form, a complete record of the daily reports including all significant operations undertaken, a downhole schematic illustrating the configuration of the well at the end of the operation, in color, and any other information respecting the work conducted. If the Abandonment Report includes surface decommissioning, a photograph of the cut & capped casing stub including identifying information welded thereon must be included in the Completion/Workover Report. The Report is submitted electronically through eSubmission.

If a well is decommissioned prior to the release of the drilling rig, no advance notification is required, though permit holders are encouraged to consult with the Commission's Drilling and Production staff prior to completing downhole abandonment operations. If surface decommissioning, including the final cut and cap, is not completed and reported on the Summary Report of Drilling Operations (SRDO), the well is not considered to be decommissioned. In those cases, surface decommissioning activities must be reported separately as though the well were cased.

Page: 6

# Chapter 2: Notice of Abandonment

To initiate a Notice of Abandonment for a well, the permit holder must select the Notice of Abandonment option from the Well Decommissioning section of the Navigation Menu. If there is no well in the Active Activity Bar, the Find Well application will prompt the user to find a well. Enter a WA Num and click on Query Well.

| BCOIL& Gas COMMESSION                     | eSubmission Notice of Abandonment                 | Flat The |
|-------------------------------------------|---------------------------------------------------|----------|
| Menu                                      | Please find a well                                |          |
| Home                                      | Find Well                                         | ×        |
| • Well                                    | WA Num: Well Name:                                |          |
| ● Drilling                                |                                                   |          |
| <ul> <li>Data Submission</li> </ul>       |                                                   |          |
| <ul> <li>Notices</li> </ul>               | DLS: LSD v Section v TWP v Range v                |          |
| <ul> <li>Suspend Well</li> </ul>          |                                                   |          |
| <ul> <li>Well Integrity</li> </ul>        |                                                   |          |
| Well Decommissioning                      | Iter Extend Criteria                              |          |
| Notice of Abandonme                       | nt O User Entereu Cinena                          |          |
| <ul> <li>Abandonment Report</li> </ul>    | Well Drilling Options                             |          |
| <ul> <li>Waste Disposal</li> </ul>        | Well Completion Maintenance & Abandonment Options |          |
| Geophysical Program                       |                                                   |          |
| <ul> <li>Permit Administration</li> </ul> | Well Suspension Options                           |          |
| <ul> <li>Water Use</li> </ul>             | Well Integrity Options                            |          |
| • Emergency Response Plans                |                                                   |          |
| <ul> <li>Pipeline</li> </ul>              | P Query Well ← Reset Generate to CSV Ø Close      |          |
| <ul> <li>Liability Management</li> </ul>  |                                                   |          |
| <ul> <li>Methane Reporting</li> </ul>     | WA Num 😳 Well Name 🗘                              |          |
|                                           | 0-0 out of 0 14 <4 P> P1                          |          |

Select the well from the results as highlighted below.

| ind Well                       |                                                                                                    |
|--------------------------------|----------------------------------------------------------------------------------------------------|
| WA Nu                          | m: 22522 Well Name:                                                                                                    |
| NT                             | S:         Qtr Unit         •         Block         •         Map         •         •                                       |
| DL                             | .S: LSD <b>*</b> Section <b>*</b> TWP <b>*</b> Range <b>*</b>                                                               |
| - Usor Ente                    | and Criteria                                                                                                    |
| • User Ente                    |                                                                                                    |
| O Us                           | er Entered Criteria                                                                                                    |
| Well Drilling                  | ng Options                                                                                                    |
| Well Com                       | pletion, Maintenance & Abandonment Options                                                                                  |
| Well Susp                      | vension Options                                                                                                    |
| <ul> <li>Well Integ</li> </ul> | rity Options                                                                                                    |
|                                |                                                                                                    |
| P Query Well                   | * Reset Generate to CSV @ Close WA Num 22522 is currently selected. To select another well, please click on the list below. |
| WA Num 🗘                       | Well Name 🗘                                                                                                    |
| 22522                          | ORPHAN SANLING SIERRA C- 094-C/094-I-14                                                                                     |
|                                | 1-1 out of 1 14 <4 1 1> 14                                                                                                  |
|                                |                                                                                                    |

Page: 7

Previously created Notice of Abandonments for the well will appear in the table. A notice can be viewed by clicking on the row pertaining to the notice.

To initiate a new Notice of Abandonment for the selected well, click the "New Notice of Abandonment" button to begin.

| Menu                                     | WA Num: 22522 Well Na     | me: ORPHAN SANLING SIE    | RRA C- 094-C/0 | 94-I-14 Status: 9      | SUSP/GAS/PROD        | ₽ Find Well     |                  |                       |          |                       |
|------------------------------------------|---------------------------|---------------------------|----------------|------------------------|----------------------|-----------------|------------------|-----------------------|----------|-----------------------|
| Home                                     |                           |                           |                |                        |                      |                 |                  |                       |          |                       |
| • Well                                   |                           | Abandonment Operation # 👻 | Revision # 0   | Operation Start Date 🗘 | Operation End Date 🗢 | Submitted By \$ | Submitted Date 🗢 | Submitted By Email \$ | Status 🗘 | Outstanding Request 🗘 |
| Drilling                                 |                           |                           |                |                        | No n                 | ecords found.   |                  |                       |          |                       |
| <ul> <li>Data Submission</li> </ul>      |                           |                           |                |                        | 0-0 out of 0         | <4 12           | 25 🗸             |                       |          |                       |
| Notices                                  | New Notice of Abandonment |                           |                |                        |                      |                 |                  |                       |          |                       |
| Suspend Well                             |                           |                           |                |                        |                      |                 |                  |                       |          |                       |
| Well Integrity                           |                           |                           |                |                        |                      |                 |                  |                       |          |                       |
| <ul> <li>Well Decommissioning</li> </ul> |                           |                           |                |                        |                      |                 |                  |                       |          |                       |
| Notice of Abandonment                    |                           |                           |                |                        |                      |                 |                  |                       |          |                       |
| Abandonment Report                       |                           |                           |                |                        |                      |                 |                  |                       |          |                       |

Wells that have a Well Status of Well Authority Granted (WAG), Cancelled (CANC), Drilling (DRILL), Drilling Suspended (DSUS), Certificate of Restoration (COR) or Abandoned (ABAN) where the Well is Surface Abandoned, the New Notice of Abandonment button will not be displayed.

Upon clicking on the New Notice of Abandonment, the system will prompt for the planned Operation Start Date and the Operation End Date to be entered. Upon clicking on save, the system will take you into the Notice of Abandonment.

| Create Notice of Abandonment |            |   |
|------------------------------|------------|---|
| Operation Start Date: *      | уууу-MM-dd | Ĩ |
| Operation End Date: *        | уууу-MM-dd | Ĩ |
| Save                         | Cancel     |   |

# 2.1 Notice of Abandonment – Abandonment Summary Tab

The Notice of Abandonment uses a tabbed page format to facilitate viewing and entering data. The contact information should reflect the person responsible for the oversight of the notice. The fields with an asterisk \* are required to be entered.

| WA Num: 22522 Well Name: ORPHA         | N SANLING SIERRA     | C- 094-C/0     | 94-I-14 Status: SUSP                | /GAS/PROD                | P Find Well         |                 |  |  |  |
|----------------------------------------|----------------------|----------------|-------------------------------------|--------------------------|---------------------|-----------------|--|--|--|
| Abandonment Operation #: 00            | 0277                 |                | Notice of                           | f Abandonment Status:    | Initiated           | Submitted By:   |  |  |  |
| Operation Start Date: 20               | 122-11-01            |                | Abandonn                            | ment Report Due Date:    | 2022-12-05          | Submitted Date: |  |  |  |
| Operation End Date: 20                 | 122-11-05            |                |                                     |                          | Submitted By Email: |                 |  |  |  |
| Abandonment Summary Abandonment Detail | Documents Sub        | nit Upda       | te Request Cancel Request           |                          |                     |                 |  |  |  |
| Operation Start Date: *                | 2022-11-01           | 13             |                                     | Operation End Date: *    | 2022-11-05          |                 |  |  |  |
| Site Supervisor 1: *                   |                      |                |                                     | Phone: *                 | (999) 999-9999      |                 |  |  |  |
| Site Supervisor 2:                     |                      |                |                                     | Phone:                   | (999) 999-9999      |                 |  |  |  |
| Office Contact: *                      |                      |                |                                     | Phone: *                 | (999) 999-9999      | Email: *        |  |  |  |
|                                        |                      |                | Base of Usable                      | Groundwater (mKB): *     |                     |                 |  |  |  |
|                                        |                      |                | How was the Base of Usable Gro      | oundwater identified?*   | Please select *     |                 |  |  |  |
|                                        | Which a              | f the followin | a best describes the status of Grou | undwater Protection? *   | Plaza colort        |                 |  |  |  |
|                                        |                      |                |                                     |                          | Fielder Serect      |                 |  |  |  |
|                                        |                      | is there any   | history of Surface Casing Vent Fic  | ow or Gas Migration? -   |                     |                 |  |  |  |
|                                        |                      | is t           | there active Surface Casing Vent H  | -low or Gas Migration?   |                     |                 |  |  |  |
|                                        |                      |                | Is there any history of Car         | sing Integrity issues? * |                     |                 |  |  |  |
| Well Use History:                      | Wall Status A        | Delete         |                                     |                          |                     |                 |  |  |  |
|                                        | Drilling             | -              |                                     |                          |                     |                 |  |  |  |
|                                        | Cased                |                |                                     |                          |                     |                 |  |  |  |
|                                        | Production           |                |                                     |                          |                     |                 |  |  |  |
|                                        | Add Well Use History |                |                                     |                          |                     |                 |  |  |  |
|                                        |                      |                |                                     | Save                     | Cancel              |                 |  |  |  |
| L                                      |                      |                |                                     |                          |                     |                 |  |  |  |

Page: 8

A unique Abandonment Operation # will automatically be assigned to each Notice of Abandonment.

| WA Num: 22522 | Well Name: ORPH          | IAN SANLING SIERRA C- 094-C/094-I-14 | Status: SUSP/GAS/PROD       | ₽ Find Well    |
|---------------|--------------------------|--------------------------------------|-----------------------------|----------------|
|               | Abandonment Operation #: | 000252                               | Notice of Abandonment Statu | is: Initiated  |
|               | Operation Start Date:    | 2022-10-01                           | Abandonment Report Due Dat  | te: 2022-11-30 |
|               | Operation End Date:      | 2022-10-31                           |                             |                |

Base of Usable Groundwater (mKB): reference the Industry Bulletin 2016-09, <u>Technical Guidance for Determining the "Base of Usable Groundwater</u>," when determining the depth.

How was the Base of Usable Groundwater identified?: Select from the list of options.

Status of Ground Water Protection: Select from the list of options

Is there any history of Surface Casing Vent Flow or Gas Migration?: The field will be auto populated with a value of Yes if the well being abandoned has a Well Integrity submission with a Severity of Serious, Non Serious, or Unknown.

Is there any history of Surface Casing Vent Flow or Gas Migration?: Examples may include casing corrosion, deforming and breaking, no cement, cement patch or other remedial work due to casing integrity issues, non-routine zonal plugs due to casing integrity issues, Fish in hole leading to potential wellbore integrity issues.

Is there active Surface Casing Vent Flow or Gas Migration?: Answer relating to the current stat of the well.

Is there any history of Casing Integrity issues?: Known casing integrity issue.

Have all known Casing Integrity issues been successfully repaired?: The work completed meets the requirements of the Drilling and Production Regulations, Section 26, Plugging requirements for wells.

**Well Use History:** The field will be auto populated with well statuses with what is currently reported in BC Oil and Gas Commission internal system. If the well has been previously rig released the permit holder will be required to Add a Well Use History of "Cased" if not listed. There will be the option to add a Well Status if there is a missed Well Use History not listed or reported in the system.

# 2.2 Notice of Abandonment – Abandonment Detail Tab

The fields with an asterisk \* are required to be entered.

Will the well be cut and capped?: Will the well be cut and capped for this specific Notice of Abandonment?

**Will any remedial cementing take place?:** Required to answer Y or N. Reference the Well Decommissioning Guidelines. **Additional Details:** Ensure that Additional Details include a description of the job summary. This is usually the summary that is in the program. The following shows examples of Additional Details::

- Abandon zone with bridge plug and cap with cement. Run a RBL to determine cement top. If required, remedial cement job for BGWP. Cut and cap well.
- Previously set Cadomin zone abandonment plug will be pressure tested and additional plug run. Proceed with Dunlevy and Bluesky abandonments. Logs will be run to determine SCVF source for remedial cementing.
- Displace/Circulate casing to fresh water. Abandon Montney perforations with a bridge plug and dump bailed cement. Conduct logging to determine SCVF source. Complete remedial cementing to repair SCVF.
- Displace casing to fresh water. Pressure test cement plug and dump bail additional cement. Abandon Dunlevy perforations

Page: 9

with a bridge plug and dump bailed cement. Complete remedial cementing to protect groundwater. Complete surface abandonment.

**Completion Events available for Abandonment:** The table will display a list of previously reported completion events for the well, if any exist, requiring the user to identify if an operation will be performed for this notice. Where the well is cased and not completed then this section will not appear, and the additional details must summarize the work being conducted.

| Num: 22522 Well Name: (             | ORPHAN SANLING SIERR               | A C- 094-C/094-I       | -14 Status               | SUSP/GAS/PROD                                | P Find We                     |             |                               |                                                                                          |                   |
|-------------------------------------|------------------------------------|------------------------|--------------------------|----------------------------------------------|-------------------------------|-------------|-------------------------------|------------------------------------------------------------------------------------------|-------------------|
| Abandonment Operat                  | ion #: 000252                      |                        |                          | Notice of Abandonment S                      | atus: Initiated               |             |                               | Sut                                                                                      | mitted By:        |
| Operation Start                     | Date: 2022-10-01                   |                        |                          | Abandonment Report Due                       | Date: 2022-11-30              |             |                               | Subm                                                                                     | itted Date:       |
| Operation End                       | Date: 2022-10-31                   |                        |                          |                                              |                               |             |                               | Submitted                                                                                | By Email:         |
| Abandonment Summary Abandonm        | ent Detail Documents Su            |                        |                          |                                              |                               |             |                               |                                                                                          |                   |
| ١                                   | Vill the well be cut and capped? * | 💌                      |                          |                                              |                               |             |                               |                                                                                          |                   |
| Will any                            | remedial cementing take place? *   | 🔻                      |                          |                                              |                               |             |                               |                                                                                          |                   |
|                                     |                                    |                        |                          |                                              |                               |             |                               |                                                                                          |                   |
|                                     | Additional Details:                |                        |                          |                                              |                               |             |                               |                                                                                          |                   |
|                                     |                                    |                        |                          |                                              |                               |             |                               |                                                                                          |                   |
|                                     |                                    |                        |                          |                                              |                               |             |                               |                                                                                          | 1                 |
|                                     |                                    |                        |                          |                                              |                               |             |                               |                                                                                          |                   |
| Completion Events available for Aba | indonment:                         |                        |                          |                                              |                               |             |                               |                                                                                          | 1                 |
| DE CE Formation ≎                   | Current CE Status 🜣                | Top<br>Depth(mKb)<br>≎ | Base<br>Depth(mKb)<br>\$ | Will there be an<br>Operation on this<br>CE? | Will this CE be<br>Abandoned? | Level<br>A? | High<br>Pressure<br>Interval? | Are all Operations Routine as described<br>in the BC Well Decommissioning<br>Guidelines? | Proposed Barriers |
| 00 00 SIERRA/BLUESKY/               | B Suspended/Gas/Production         | 598                    | 600                      | • •                                          |                               |             |                               |                                                                                          | • •               |
|                                     |                                    |                        |                          |                                              |                               |             |                               |                                                                                          |                   |
|                                     |                                    |                        |                          | Save                                         |                               | Cancel      |                               |                                                                                          |                   |
|                                     |                                    |                        |                          |                                              |                               |             |                               |                                                                                          |                   |

Will there be an Operation on this CE?: Select yes or no for each CE. CEs indicated with a Yes will be required to answer the following additional questions.

Will this CE be Abandoned?: Select Yes or No.

Level A?: Select Yes or No. Reference the Well Decommissioning Guidelines for further information.

High Pressure Interval?: Select Yes or No. Reference the Well Decommissioning Guidelines for further information.

Are all Operations Routine as described in the BC Well Decommissioning Guidelines?: Select Yes or No. Reference the <u>Well</u> <u>Decommissioning Guidelines</u> for further information. Where the option NO is selected, further describe the operations in the Additional Details field.

**Proposed Barriers:** Select one option from the list. Where the type OTHER is selected, further describe the proposed barrier in the Additional Details field.

## 2.3 Notice of Abandonment – Documents Tab

The Documents tab allows permit holders to upload supporting documentation to a Notice of Abandonment. The Abandonment Program and a current Wellbore Schematic are both mandatory submissions. Miscellaneous documentation may include: a Qualified Professionals detailed Base of Usable Groundwater report, logs and any other reports that may be relevant relating to the scope of the job.

Page: 10

| Menu                                     |                                                                                                    |
|------------------------------------------|----------------------------------------------------------------------------------------------------|
| Woha                                     | WA Num: 22522 Well Name: ORPHAN SANLING SIERRA C- 094-C/094-I-14 Status: SUSP/GAS/PROD P Find Well                                                                                                    |
| Home                                     | Abandonment Operation #: 000252 Notice of Abandonment Status: Initiated                                                                                                    |
| Well                                     | Operation Start Date: 2022-10-01 Abandonment Report Due Date: 2022-11-30                                                                                                    |
| <ul> <li>Drilling</li> </ul>             | Operation End Date: 2022-10-31                                                                                                    |
| Data Submission                          |                                                                                                    |
| Notices                                  | Abandonment Summary Abandonment Detail Documents Submit Update Request Cancel Request                                                                                                    |
| Suspend Well                             | Document Type C Eile Name C Eile Format C Unloaded By C Unloaded Date C Download Delete                                                                                                    |
| Well Integrity                           | No records found                                                                                                    |
| <ul> <li>Well Decommissioning</li> </ul> | 0-0 out of 0 to the second second seco |
| Notice of Abandonment                    |                                                                                                    |
| Abandonment Report                       | Select Document Type * Please select                                                                                                    |
|                                          | + Chanse + Ilin Plass select                                                                                                    |
| <ul> <li>Geophysical Program</li> </ul>  | Abadoment Program                                                                                                    |
| Permit Administration                    | Miscellaneous                                                                                                    |
| Water Use                                | Wellbore Schematic                                                                                                    |
| Emergency Response Plans                 |                                                                                                    |
| • Pipeline                               |                                                                                                    |
| Liability Management                     |                                                                                                    |
| Methane Reporting                        |                                                                                                    |

To upload a document, select the Document Type. Click on the Choose button to locate the document to be uploaded and click Open. The selected file name will be displayed, click on Upload to upload the document. Files must be of type .doc, .docx and .pdf only.

## 2.4 Notice of Abandonment – Submit Tab

The Submit Tab requires that the permit holder accept the statement of responsibility acknowledging that all information provided is accurate. Agreeing to accept responsibility for the application allows the permit holder to submit the Notice of Abandonment to the BC Oil and Gas Commission.

The option to Discard the submission is available only when the Notice is in a status of Initiated. Notices that have been submitted will require a Cancel Request to be initiated.

| Menu                                   | * WA Num: 22522 Weil Name: ORPHAN SANLING SIERRA C- 094-0/094-1-14 Status: SUSP/GAS/PROD P Find Weil                                                                                                    |
|----------------------------------------|----------------------------------------------------------------------------------------------------|
| Home                                   | Abandonment Operation # 000252 Notice of Abandonment Status Initiated Submitted By                                                                                                    |
| • Well                                 | Operation Start Date: 2022-10-01 Abandomment Report Due Date: 2022-11-30 Submitted Date:                                                                                                    |
| • Drilling                             | Operation End Date: 2022-10-31 Submitted By Email:                                                                                                    |
| <ul> <li>Data Submission</li> </ul>    |                                                                                                    |
| O Notices                              | Abandonment Summary Abandonment Detail Documents Submit Update Request Cancel Request                                                                                                    |
| <ul> <li>Suspend Well</li> </ul>       | The permit holder that submits well reports and well data is solely responsible for submitting complete and accurate information. The Commission does not take any responsibility for inaccurate, incomplete or incorrect information included in, or submitted with, well reports and well data. The BC OI |
| <ul> <li>Well Integrity</li> </ul>     | and Gas Commission may make all or any portion of the information included in the well reports and well data publicly available on expiry of statutory confidentiality status of the WA Number that appears on the well reports and well data.                                                              |
| Well Decommissioning                   | IAccept Responsibility     O Declined                                                                                                    |
| Notice of Abandonment                  |                                                                                                    |
| <ul> <li>Abandonment Report</li> </ul> | Submit to OGC Discard                                                                                                    |

When the permit holder clicks the Submit to OGC button several completeness and data integrity checks will be conducted. If any error conditions are identified, the permit holder will be notified with error descriptions on the submit tab. If the Notice of Abandonment meets all data integrity and completeness requirements, the permit holder will be notified that the Notice of Abandonment has been successfully submitted and the status will change from Initiated to Under Review.

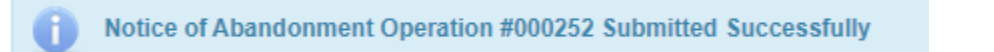

Page: 11

BC Oil and Gas Commission Uncontrolled copy once downloaded

# 2.5 Notice of Abandonment – Updating Operation Start / End Date

Permit holders can update the Abandonment Start Date and the Abandonment End Date after the Notice of Abandonment has been submitted. Find the Notice of Abandonment and click on the Change Operation Start/End Date button near the top of the screen.

| м | enu                   | 4 | WA Num: 22522 Well Name: ORPHA         | AN SANLING SIERRA C- 0         | 94-C/094-I-14  | Status: SUSP/  | GAS/PROD               | Find Well      |
|---|-----------------------|---|----------------------------------------|--------------------------------|----------------|----------------|------------------------|----------------|
|   | Home                  |   | Abandonment Operation #: 0             | 000252-0                       |                | Notice         | of Abandonment Status: | Complete       |
| e | Well                  |   | Operation Start Date: 2                | 2022-10-01                     |                | Abandor        | nment Report Due Date: | 2022-11-30     |
| G | Drilling              |   | Operation End Date: 2                  | 2022-10-31                     |                |                |                        |                |
| Θ | Data Submission       |   | 1                                      | Change Operation Start / End I | Date           |                |                        |                |
| G | Notices               |   |                                        |                                |                |                |                        |                |
| 0 | Suspend Well          |   | Abandonment Summary Abandonment Detail | il Documents Submit            | Update Request | Cancel Request |                        |                |
| G | Well Integrity        |   | Operation Start Date: *                | 2022-10-01                     |                |                | Operation End Date: *  | 2022-10-31     |
| 9 | Well Decommissioning  |   | oporation otari bato.                  |                                |                |                | oporation End Bato.    |                |
|   | Notice of Abandonment |   | Site Supervisor 1: *                   | Tester 1                       |                |                | Phone: *               | (111) 111-1111 |
|   | Abandonment Report    |   | Site Supervisor 2:                     |                                |                |                | Phone:                 | (999) 999-9999 |

Enter the New Operation Start Date, Operation End Date and provide a reason for the Date change. Click Save to submit the date changes to the BC Oil & Gas Commission.

| Current Operation Start Date:   | 2022-10-01    | Cu     | irrent Operation End Date: | 2022-10-31 |   |
|---------------------------------|---------------|--------|----------------------------|------------|---|
| Enter New Operation Start Date: | 2022-10-31    | Enter  | New Operation End Date:    | 2022-11-30 | ũ |
| Updated By:                     | Dave Fukumoto | Email: | OGCKermit.Notices@bcc      | ogc.ca     |   |
|                                 |               |        |                            |            |   |
| e service rig is on hold.       |               |        |                            |            |   |

# 2.6 Notice of Abandonment – Update Request

After a Notice of Abandonment has been submitted to the Commission, it is no longer available for update in eSubmission. If an external permit holder identifies an error in a Notice of Abandonment after it has been submitted to the Commission, they can enter an Update Request. To enter an Update Request the permit holder will navigate to the Request Update tab. The permit holder may submit an update request when the Notice of Abandonment status is in Under Review.

Page: 12

| Menu                                     | WA Num: 22522 Well Name: ORPHAN SANLING SIERRA C- 094-C/094-I-14 Status: SUSP/GAS/PROD P Find Well |
|------------------------------------------|----------------------------------------------------------------------------------------------------|
| Home                                     | Abandonment Operation #: 000252-0 Notice of Abandonment Status: Complete                           |
| Well                                     | Operation Start Date: 2022-10-01 Abandonment Report Due Date: 2022-11-30                           |
| • Drilling                               | Operation End Date: 2022-10-31                                                                     |
| <ul> <li>Data Submission</li> </ul>      | Change Operation Start / End Date                                                                  |
| Notices                                  |                                                                                                    |
| <ul> <li>Suspend Well</li> </ul>         | Abandonment Summary Abandonment Detail Documents Submit Update Request Cancel Request              |
| Well Integrity                           | Request Date  Request By  Final Address  Outcome  Outcome Date  Outcome Ry                         |
| <ul> <li>Well Decommissioning</li> </ul> | No records found.                                                                                  |
| Notice of Abandonment                    |                                                                                                    |
| Abandonment Report                       | New Underto Doguest                                                                                |
| Waste Disposal                           | New Optime Request                                                                                 |

To enter an Update Request the permit holder will click the New Update Request button which will open the Update Request popup.

The permit holder must enter a reason for the Update Request and then click Save. The permit holder will then be notified that the Update Request has been successfully generated.

As illustrated below, this update request notified the permit holder that the request was successful.

| WA Num: 22522                    | NA Num: 22522 Well Name: ORPHAN SANLING SIERRA C- 094-C/094-I-14 Status: SUSP/GAS/PROD P Find Well |                                                                |                                                        |                                                                    |                                 |                     |                            |  |  |  |  |  |  |
|----------------------------------|----------------------------------------------------------------------------------------------------|----------------------------------------------------------------|--------------------------------------------------------|--------------------------------------------------------------------|---------------------------------|---------------------|----------------------------|--|--|--|--|--|--|
| Update Reques                    | Update Request in Progress.                                                                        |                                                                |                                                        |                                                                    |                                 |                     |                            |  |  |  |  |  |  |
| Ab                               | andonment Operation #:                                                                             | 000277-0                                                       |                                                        | Notice of Abandonment Statu                                        | : Review Required               | Submitted By:       | eSubmission User           |  |  |  |  |  |  |
|                                  | Operation Start Date:                                                                              | 2022-11-01                                                     |                                                        | Abandonment Report Due Dat                                         | 2022-12-05                      | Submitted Date:     | 2022-10-25                 |  |  |  |  |  |  |
|                                  | Operation End Date:                                                                                | 2022-11-05                                                     |                                                        |                                                                    |                                 | Submitted By Email: | OGCKermit.Notices@bcogc.ca |  |  |  |  |  |  |
|                                  |                                                                                                    | Change Operation Start / En                                    | d Date                                                 |                                                                    |                                 |                     |                            |  |  |  |  |  |  |
| Notice of Abane You will be noti | donment Update Reque<br>fied when the Update R                                                     | st sent to ogc@kineticsystems<br>equest has been reviewed by t | .ca,abnu@kineticsystems.ca<br>he OGC and the Abandonme | infosystems.notices@bcogc.ca,<br>t Report is available for update. | OGCDrilling.Production@bcogc.ca | a                   |                            |  |  |  |  |  |  |
| Abandonment Summ                 | Abandonment D                                                                                      | etail Documents Submit                                         | Update Request Car                                     | cel Request                                                        |                                 |                     |                            |  |  |  |  |  |  |
| Request Date *                   | Request By 0                                                                                       | Email Address 🗘                                                | Outcome COutcome D                                     | ate 🌣 Outcome By 🌣                                                 |                                 |                     |                            |  |  |  |  |  |  |
| 2022-10-25                       | eSubmission User                                                                                   | OGCKermit.Notices@bcogc.ca                                     |                                                        | OGCUSER                                                            |                                 |                     |                            |  |  |  |  |  |  |
| New Update Requ                  | est                                                                                                |                                                                |                                                        |                                                                    |                                 |                     |                            |  |  |  |  |  |  |

Saving an Update Request results in an email notification being sent to <u>OGCDrilling.Production@bcogc.ca</u> notifying the appropriate Commission staff that an Update Request requires their attention.

Commission staff will confirm the update request setting the Notice to a status of In Revision. An email will be sent to the eSubmission submitter notifying them that the Notice is available for edit.

| WA Num: 22522 Well Name:                                                                                 | ORPHAN SANLING SIERRA C-      | 094-C/094-I-14 | 4 Status: SU    | JSP/GAS/PROD               | ₽ Find Well |                     |                            |  |  |  |
|----------------------------------------------------------------------------------------------------|-------------------------------|----------------|-----------------|----------------------------|-------------|---------------------|----------------------------|--|--|--|
| Abandonment Opera                                                                                        | ion #: 000277-0               |                | Not             | ice of Abandonment Status: | In Revision | Submitted By:       | eSubmission User           |  |  |  |
| Operation Star                                                                                           | Date: 2022-11-01              |                | Abar            | ndonment Report Due Date:  | 2022-12-05  | Submitted Date:     | 2022-10-25                 |  |  |  |
| Operation End                                                                                            | Date: 2022-11-05              |                |                 |                            |             | Submitted By Email: | OGCKermit.Notices@bcogc.ca |  |  |  |
|                                                                                                    | Change Operation Start / En   | d Date         |                 |                            |             |                     |                            |  |  |  |
| Abandonment Summary Abandon                                                                              | nent Detail Documents Submit  | Update Reque   | est Cancel Requ | Jest                       |             |                     |                            |  |  |  |
| Request Date * Request By                                                                                | Email Address 🗘               | Outcome 🌣 🛛 0  | Outcome Date 🗘  | Outcome By 🗘               |             |                     |                            |  |  |  |
| 2022-10-25 eSubmission U                                                                                 | er OGCKermit.Notices@bcogc.ca | Confirmed 2    | 2022-10-25      | OGCUSER                    |             |                     |                            |  |  |  |
| 2022-10-25     eSubmission User     OGCKermit. Notices@booge.ca     Confirmed     2022-10-25     OGCUSER |                               |                |                 |                            |             |                     |                            |  |  |  |

Page: 13

# 2.7 Notice of Abandonment – Cancellation

After a Notice of Abandonment has been submitted to the Commission, it is no longer available to be updated or discarded in eSubmission. If a permit holder would like to Cancel a Notice of Abandonment after it has been submitted to the Commission they must request that the notice be cancelled. To cancel a Notice of Abandonment, on the Cancel Request tab click on New Cancel Request as shown below.

| Menu 4                                 | WA Num: 22522 Well Name: ORPHAN SANLING SIERRA C- 094-C/094-I-14       | Status: SUSP/GAS/PROD P Find Well       |
|----------------------------------------|------------------------------------------------------------------------|-----------------------------------------|
| Home                                   | Abandonment Operation #: 000252-0                                      | Notice of Abandonment Status: Complete  |
| ↔ Well                                 | Operation Start Date: 2022-10-01                                       | Abandonment Report Due Date: 2022-11-30 |
| ✤ Drilling                             | Operation End Date: 2022-10-31                                         |                                         |
| ◆ Data Submission                      | Change Operation Start / End Date                                      |                                         |
| ◆ Notices                              |                                                                        |                                         |
| <ul> <li>Suspend Well</li> </ul>       | Abandonment Summary Abandonment Detail Documents Submit Update Request | Cancel Request                          |
| Well Integrity                         | Request Date ▼ Request By ☆ Email Address ☆ Outcome ☆ Outcome Date ≎   | Outcome By 🗘                            |
| Well Decommissioning                   | No records found.                                                      |                                         |
| Notice of Abandonment                  |                                                                        |                                         |
| <ul> <li>Abandonment Report</li> </ul> | New Cancel Request                                                     |                                         |

The user will be required to enter a reason for the cancellation and then click Cancel Notice of Abandonment.

| Notice of Abandonment Cancel Request                                              |                                                             | 36                                             |
|-----------------------------------------------------------------------------------|-------------------------------------------------------------|------------------------------------------------|
| Abandonment Operation # 000277                                                    |                                                             |                                                |
| Operation Start Date: 2022-11-01                                                  | Operation End Date: 2022-11-05                              |                                                |
| Cancellation Requested by: eSubmission User                                       | Cancellation Requested by Email: OGCKermit.Notices@bcogc.ca |                                                |
| Reason for Cancellation:                                                          |                                                             |                                                |
| Work will no longer be proceeding.                                                |                                                             |                                                |
| Cancel Notice of Abandonment                                                      |                                                             |                                                |
|                                                                                   |                                                             |                                                |
| WA Num: 22522 Well Name: ORPHAN SANLING SIERRA                                    | C- 094-C/094-I-14 Status: SUSP/GAS/PROD P Find Well         |                                                |
| Cancellation Request in Progress.                                                 |                                                             |                                                |
| Abandonment Operation #: 000277-0                                                 | Notice of Abandonment Status: In Revision                   | Submitted By: eSubmission User                 |
| Operation Start Date: 2022-11-01                                                  | Abandonment Report Due Date: 2022-12-05                     | Submitted Date: 2022-10-25                     |
| Operation End Date: 2022-11-05                                                    |                                                             | Submitted By Email: OGCKermit.Notices@bcogc.ca |
| Change Operation Start /                                                          | End Date                                                    |                                                |
| Abandonment Summary Abandonment Detail Documents Sul                              | mit Update Request Canoel Request                           |                                                |
| Cancellation has been successfully saved.     Cancellation email has been sort to |                                                             |                                                |
| Candenation email has been sent to                                                |                                                             |                                                |
| Request Date * Request By                                                         | Outcome 🌣 Outcome Date 🌣 Outcome By 🗘                       |                                                |
| 2022-10-25 eSubmission User OGCKermit.Notices@boogc.c                             | 8                                                           |                                                |
| New Cancel Request                                                                |                                                             |                                                |

Commission staff will confirm the cancellation request setting the Notice to a status of Cancelled. An email will be sent to the eSubmission submitter notifying them that the Notice is now cancelled.

Page: 14

# Chapter 3: Abandonment Report

An Abandonment Report submission is required for each Notice of Abandonment that has been submitted. To initiate an Abandonment Report for a well, the permit holder must select the Abandonment Report option from the Well Decommissioning section from the Navigation Menu. The Find Well application will prompt the permit holder to select a well, type in your WA Num and Query Well.

| BCOIL & Gas COMMISSION                    | Submission Abandonment Report                              | Flat |
|-------------------------------------------|------------------------------------------------------------|------|
| Menu                                      | Please find a well                                         |      |
| Home                                      | Find Well                                                  | ×    |
| 🕑 Well                                    |                                                            |      |
| Drilling                                  | WA Num: Well Name:                                         |      |
| Data Submission                           | NTS: Qtr Unit v Unit v Block v Map v                       |      |
| Notices                                   | DLS: LSD 💌 Section 💌 TWP 💌 Range 💌                         |      |
| <ul> <li>Suspend Well</li> </ul>          |                                                            |      |
| Well Integrity                            | ✓ User Entered Criteria                                    |      |
| Well Decommissioning                      |                                                            |      |
| Notice of Abandonment                     | User Entered Criteria                                      |      |
| Abandonment Report                        | · Will Differ Out of                                       |      |
| Waste Disposal                            | Weil Drilling Options                                      |      |
| <ul> <li>Geophysical Program</li> </ul>   | Well Completion, Maintenance & Abandonment Options         |      |
| <ul> <li>Permit Administration</li> </ul> | Well Suspension Options                                    |      |
| <ul> <li>Water Use</li> </ul>             | Well Integrity Options                                     |      |
| Emergency Response Plans                  |                                                            |      |
| <ul> <li>Pipeline</li> </ul>              | P Query Well * Reset Generate to CSV Ø Close               |      |
| Liability Management                      |                                                            |      |
| <ul> <li>Methane Reporting</li> </ul>     | WA Num 🌣 Well Name 🗘                                       |      |
|                                           | No records found.                                          |      |
|                                           | 0-0 out of 0 in <<   >> >> >> >> >> >> >> >> >> >> >> >> > |      |

When the permit holder has searched for a well, it will show up on the Active Activity Bar, as shown below.

| Menu                             | Find Well                                     | Well Name: ORPHAN SANLING SIERRA C- 094-C/094-I-14 Status: SUSP/GAS/PROD P Find Well                                      |  |  |  |  |  |  |  |  |  |
|----------------------------------|-----------------------------------------------|----------------------------------------------------------------------------------------------------|--|--|--|--|--|--|--|--|--|
| Home                             | WA Num                                        | um: 22522 Well Name:                                                                                                    |  |  |  |  |  |  |  |  |  |
| • Well                           | NTS                                           | NTS: Otr Unit Con I + Act Block Cattor Shit C Map Act BU Protor Fy Rate C + Submitted By C S Su mi                        |  |  |  |  |  |  |  |  |  |
| ➡ Drilling                       |                                               | 00252                                                                                                    |  |  |  |  |  |  |  |  |  |
| Data Submission                  | DLS                                           | LS: LSD v Section v TWP v Range v 1-1 out of 1 live live live live live live live live                                    |  |  |  |  |  |  |  |  |  |
| Notices                          |                                               |                                                                                                    |  |  |  |  |  |  |  |  |  |
| <ul> <li>Suspend Well</li> </ul> |                                               | ered Criteria                                                                                                    |  |  |  |  |  |  |  |  |  |
| Well Integrity                   | O User                                        | ser Entered Criteria                                                                                                    |  |  |  |  |  |  |  |  |  |
| Well Decommissioning             |                                               |                                                                                                    |  |  |  |  |  |  |  |  |  |
| Notice of Abandonment            | Well Drilling                                 | ing Options                                                                                                    |  |  |  |  |  |  |  |  |  |
| Abandonment Report               | Well Complexity                               | npletion, Maintenance & Abandonment Options                                                                               |  |  |  |  |  |  |  |  |  |
| Waste Disposal                   | Well Suspe                                    | pension Options                                                                                                    |  |  |  |  |  |  |  |  |  |
| Geophysical Program              | Nell Integri                                  | arity Ontions                                                                                                    |  |  |  |  |  |  |  |  |  |
| Permit Administration            | · ····                                        | ing options                                                                                                    |  |  |  |  |  |  |  |  |  |
| Water Use                        |                                               |                                                                                                    |  |  |  |  |  |  |  |  |  |
| Emergency Response Plans         | Query Well                                    | Reset Generate to CSV Ø Close WA Num 22522 is currently selected. To select another well, please click on the list below. |  |  |  |  |  |  |  |  |  |
| Pipeline                         | WA Num 🗘 Well Name 🗘                          |                                                                                                    |  |  |  |  |  |  |  |  |  |
| Liability Management             | 22522 ORPHAN SANLING SIERRA C- 094-C/094-I-14 |                                                                                                    |  |  |  |  |  |  |  |  |  |
| Methane Reporting                |                                               | 1-1 out of 1 II III III III                                                                                               |  |  |  |  |  |  |  |  |  |

Page: 15

# 3.1 Abandonment Report – Lists Abandonment Reports for Well

After selecting a well, permit holders will navigate to the List Abandonment Report screen.

If only the Notice of Abandonment exists, no abandonment report submitted against the notice, a link will be provided for the permit holder to create an Abandonment Report as highlighted below. If an Abandonment Report does exist, then the link will allow the permit holder to navigate to a selected Report (ex. Status = initiated).

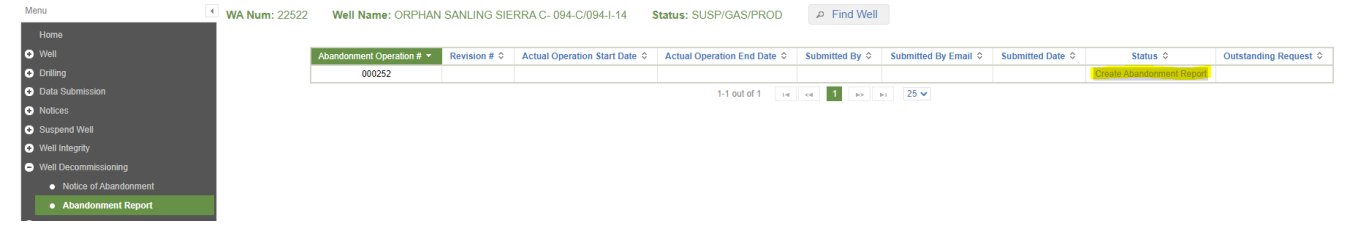

# 3.2 Abandonment Report – Abandonment Plugs Tab

The Abandonment Report screen has a section of summary information along the top. The Abandonment Report displays a row of tabs each displaying or requiring entry of well abandonment information.

| Menu                                         | WA Num: 22522 Well Name: ORPHAN SANLING SIERRA C- 094-C/094-I-14                           | Status: SUSP/GAS/PROD P Find Well                    |                                                                                    |
|----------------------------------------------|--------------------------------------------------------------------------------------------|------------------------------------------------------|------------------------------------------------------------------------------------|
| Home                                         | Abandonment Operation # 000252                                                             | Abandonment Report Status: Initiated                 | Submitted By:                                                                      |
| • Well                                       | Actual Operation Start Date:                                                               | Abandonment Report Due Date: 2022-11-30              | Submitted Date:                                                                    |
| O Drilling                                   | Actual Operation End Date:                                                                 |                                                      | Submitted By Email:                                                                |
| <ul> <li>Data Submission</li> </ul>          | View Notice of Abandonment                                                                 |                                                      |                                                                                    |
| <ul> <li>Notices</li> </ul>                  |                                                                                            |                                                      |                                                                                    |
| <ul> <li>Suspend Well</li> </ul>             | Abandonment Plugs Documents Submit Update Request                                          |                                                      |                                                                                    |
| <ul> <li>Well Integrity</li> </ul>           |                                                                                            |                                                      |                                                                                    |
| <ul> <li>Well Decommissioning</li> </ul>     | Actual Operation Start Date: * yyyy-MM-dd                                                  | 0                                                    | Actual Operation End Date: * yyyy-MM-dd 0                                          |
| <ul> <li>Notice of Abardonment.</li> </ul>   | Is this a Cased, Uncompleted Well? * No +                                                  |                                                      |                                                                                    |
| Abandonment Report                           |                                                                                            |                                                      |                                                                                    |
| Waste Disposal                               |                                                                                            | Save Cancel                                          |                                                                                    |
| <ul> <li>Geophysical Program</li> </ul>      | Man Developed Information for Data Entry                                                   |                                                      |                                                                                    |
| <ul> <li>Permit Administration</li> </ul>    | To enter a new plug: Select the Button – Plug Entry                                        |                                                      |                                                                                    |
| <ul> <li>Water Use</li> </ul>                | To review or confirm a previously reported operation: Select the Button = Plug Entry       |                                                      |                                                                                    |
| <ul> <li>Emergency Response Plans</li> </ul> | Plug Entry                                                                                 |                                                      |                                                                                    |
| O Pipeline                                   | Abandonment Pluns: All Previously Reported Pluns that = YES must be reviewed and confirmed |                                                      |                                                                                    |
| <ul> <li>Liability Management</li> </ul>     | To review or confirm a plug: Select the Plug #                                             |                                                      |                                                                                    |
| <ul> <li>Methane Reporting</li> </ul>        | DE CE Current CE Status Previously Reported Completion Operation                           | Completion Type Plug # Plug Type Plug Placement Date | Plug Top Depth Plug Base Depth Plug Removal Date IRIS Plug # Plug Confirmed Delete |
|                                              | No records found.                                                                          |                                                      |                                                                                    |
|                                              |                                                                                            |                                                      |                                                                                    |

The fields with an asterixis \* are required to be entered. There is a requirement to confirm all previous reported abandonment plugs that would have been listed in the table below, if the Commission database has any plugs previous reported. The example below shows no previous reported abandonment plugs.

| Abandonment Plugs Documents Submit Update Request                                                                                                    |                                      |                         |                     |                        |                             |                  |                   |        |
|----------------------------------------------------------------------------------------------------|--------------------------------------|-------------------------|---------------------|------------------------|-----------------------------|------------------|-------------------|--------|
| Actual Operation Start Date:                                                                                                    | * yyyy-MM-dd                         |                         |                     | Actual Operation E     | End Date: * yyyy-MM-dd      |                  |                   |        |
| Is this a Cased, Uncompleted Well?                                                                                                    | * No *                               |                         |                     |                        |                             |                  |                   |        |
|                                                                                                    |                                      | Save                    | Cancel              |                        |                             |                  |                   |        |
| View Downhole Information for Plug Entry:<br>To enter a new plug: Select the Button – Plug Entry<br>To review or confirm a previously reported operation: Select the Bu<br>Plug Entry | itton – Plug Entry                   |                         |                     |                        |                             |                  |                   |        |
| Abandonment Plugs: All Previously Reported Plugs that = YES must b<br>To review or confirm a plug: Select the Plug #                                                                  | e reviewed and confirmed.            |                         |                     |                        |                             |                  |                   |        |
| DE         CE         Current CE Status         Previously Reported           ◇         ◇         ◇         Plug ◇                                                                    | Completion Operation Completion Type | Plug # Plug Type        | Plug Placement Date | Plug Top Depth Plug Ba | ase Depth Plug Removal Date | IRIS Plug # Plug | g Confirmed<br>\$ | Delete |
| No records found.                                                                                                    |                                      |                         |                     |                        |                             |                  |                   |        |
|                                                                                                    |                                      | 0-0 out of 0 🛛 1-4 🔍 <4 | ⇒ ⇒i 25 <b>∨</b>    |                        |                             |                  |                   |        |

The following is an example of previous reported plugs listed under the following Abandonment Operation section that will need to be

Page: 16

reviewed and confirmed. The permit holder will have to click in every previous reported plug entry until the Operation Confirmed is equal to "Yes".

| To rev  | iew or o | confirm a plug: S                        | elect the Operation then select the | highlighted BUTTON = En                              | ter Abandonmen                | t Plug for Select    | ed Operation         |                   |                    |                             |                           |                                |             |                             |
|---------|----------|------------------------------------------|-------------------------------------|------------------------------------------------------|-------------------------------|----------------------|----------------------|-------------------|--------------------|-----------------------------|---------------------------|--------------------------------|-------------|-----------------------------|
| DE<br>≎ | CE<br>≎  | Previously<br>Reported<br>Operation<br>≎ | Completion Event Status \$          | Pool \$                                              | Completion<br>Operation<br>\$ | Completion<br>Type ≎ | Completion<br>Date ≎ | Top<br>Depth<br>≎ | Base<br>Depth<br>≎ | Wellbore<br>Equipment<br>\$ | Exist in<br>Wellbore<br>≎ | Equipment<br>Removal<br>Date ≎ | Plug<br># ≎ | Operation<br>Confirmed<br>≎ |
| 00      | 00       | Yes                                      | Suspended/Gas/Production            | BEAR<br>FLAT/HALFWAY/B                               | Bridge Plug<br>Set            | SINGLE               | 2013-02-25           | 1642              | 1642               |                             |                           |                                |             | No                          |
| 00      | 00       | Yes                                      | Suspended/Gas/Production            | BEAR<br>FLAT/HALFWAY/B                               | Bridge Plug<br>Set            | SINGLE               | 2005-02-12           | 1638.5            | 1640               |                             |                           |                                |             | No                          |
| 00      | 00       | Yes                                      | Suspended/Gas/Production            | BEAR<br>FLAT/HALFWAY/B                               | Other                         | SINGLE               | 2013-02-24           | 1638.5            | 1640               |                             |                           |                                |             | No                          |
| 00      | 02       | Yes                                      | Suspended/Undefined/Undefined       | OTHER<br>AREAS/BOUNDARY<br>LAKE/13-33-084-20-<br>W6M | Other                         | SINGLE               | 2013-03-01           | 1460.2            | 1460.2             |                             |                           |                                |             | No                          |

Abandonment Operations: All Previously Reported Operations that = YES must be reviewed and confirmed.

Enter Abandonment Plug for Selected Operation

The following is an example of a re-entry well where a Surface Abandonment operation is reported against Drilling Event 00. The Permit holder when confirming the Surface Abandonment plug must answer "No" to the question "Does this plug exist in the Wellbore" with a "Plug Removal Date" as the re-entry date for Drilling Event 02. Enter the final Surface Abandonment operation under the shallowest completion event or if cased/not completed under Drilling Event 00. If you have any concerns, please contact the <u>OGCDrilling.Production@bcogc.ca</u> email address for assistance.

| Abandon             | ment Plug                | s Documents                                   | Submit Update Reque                       | st                        |                 |              |                        |                          |                     |                      |                        |                  |                |        |
|---------------------|--------------------------|-----------------------------------------------|-------------------------------------------|---------------------------|-----------------|--------------|------------------------|--------------------------|---------------------|----------------------|------------------------|------------------|----------------|--------|
| 0                   | The Plug i               | information has be                            | en saved successfully.                    |                           |                 |              |                        |                          |                     |                      |                        |                  |                |        |
|                     |                          |                                               | Actual Operation Start Da                 | Ne: * yyyy-MM-dd          | 80              |              |                        |                          | Actual Opera        | tion End Date: *     | yyy-MM-dd              |                  |                |        |
|                     |                          | Is th                                         | nis a Cased, Uncompleted We               | #?* No *                  |                 |              |                        |                          |                     |                      |                        |                  |                |        |
|                     |                          |                                               |                                           |                           |                 | Save         |                        | Cancel                   |                     |                      |                        |                  |                |        |
| View Do<br>To enter | wnhole inf<br>r a new pl | formation for Plug Er<br>lug: Select the Buth | ntry:<br>on = Plug Entry                  |                           |                 |              |                        |                          |                     |                      |                        |                  |                |        |
| To revie            | w or conf                | firm a previously re                          | ported operation: Select the              | Button - Plug Entry       |                 |              |                        |                          |                     |                      |                        |                  |                |        |
| Plug E              | Intry                    |                                               |                                           |                           |                 |              |                        |                          |                     |                      |                        |                  |                |        |
| Abandor<br>To revie | ment Plu                 | gs: All Previously R<br>firm a plug: Select t | eported Plugs that = YES mu<br>the Plug # | st be reviewed and conf   | inned.          |              |                        |                          |                     |                      |                        |                  |                |        |
| DE<br>¢             | CE<br>0                  | Current CE<br>Status ©                        | Previously Reported<br>Plug ©             | Completion<br>Operation 0 | Completion Type | Plug # 0     | Plug Type 0            | Plug Placement<br>Date 0 | Plug Top<br>Depth © | Plug Base<br>Depth © | Plug Removal<br>Date © | IRIS Plug<br># 0 | Plug Confirmed | Delete |
| 00                  |                          |                                               | Yes                                       |                           |                 | PLUG 1       | CEMENT                 | 1993-09-24               | 2330                | 2450                 |                        | 01               | Yes            |        |
| 00                  |                          |                                               | Yes                                       |                           |                 | PLUG 2       | CEMENT                 | 1993-09-24               | 1250                | 1355                 |                        | 03               | Yes            |        |
| 00                  |                          |                                               | Yes                                       |                           |                 | PLUG 3       | CEMENT                 | 1993-09-24               | 420                 | 540                  |                        | 04               | Yes            |        |
| 00                  |                          |                                               | Yes                                       |                           |                 | PLUG 4       | CEMENT                 | 1993-09-24               | 345                 | 395                  |                        | 05               | Yes            |        |
| 00                  |                          |                                               | Yes                                       |                           |                 | PLUG 5       | CEMENT                 | 1993-09-24               | 185                 | 2085                 |                        | 02               | No             |        |
| 00                  |                          |                                               | Yes                                       |                           |                 | PLUG 6       | SURFACE<br>ABANDONMENT | 1993-09-25               |                     |                      |                        | 05               | No             |        |
|                     |                          |                                               |                                           |                           |                 | 1-6 out of 6 | 14 44 1 10             | ⊨ 25 ¥                   |                     |                      |                        |                  |                |        |

The following is an example of confirming a previous reported plug and the updated required fields:

|                        | WA Num:19106 V                           | VA Name: ORPHAN PREDATOR B                  | EAR FLAT 12-33-084-20 Abando | onment Operation: 000262          |                        |
|------------------------|------------------------------------------|---------------------------------------------|------------------------------|-----------------------------------|------------------------|
| Downhole Information   |                                          |                                             |                              |                                   |                        |
| Drilling Even          | t 00                                     | Top Cut Depth:                              | PB Depth:                    |                                   | Total Depth: 1709      |
| Completion Even        | t 00                                     | Status: Suspended/Gas/Proc                  | luction Top Depth (mKB):     | 1648                              | Base Depth (mKB): 1654 |
|                        |                                          | Area: BEAR FLAT                             | Formation:                   | HALFWAY                           | Pool: B                |
|                        |                                          |                                             |                              |                                   |                        |
| Abandonment Operation: | PREVIOUSLY REPORTED OPERATION            | Operation: * Bridge Plug Set                |                              | Operation Date: * 2013-02-25      |                        |
| Completion Type: 1     | ' Single                                 | Top Depth(mKB): *                           | 1642                         | Base Depth(mK                     | B): * 1642             |
|                        |                                          | Is this Wellbore Equipment? *               | Yes 💌                        |                                   |                        |
|                        | Do                                       | es this equipment remain in the Wellbore? * | Yes 👻                        |                                   |                        |
|                        | Did th                                   | is Plug complete the Zonal Abandonment? *   | No 👻                         |                                   |                        |
|                        |                                          |                                             |                              |                                   |                        |
| Plug Detail: NEW PLUG  |                                          |                                             |                              |                                   |                        |
| Plug #: 1              | Plug Type: *                             | BRIDGE - NON-RETRIEVABLE                    | ▼ F                          | Plug Placement Date: * 2013-02-25 |                        |
|                        | Mechanical Plug Set Depth (mKB): *       | 1642                                        | Is there Cement assoc        | iated with this Plug? * Yes 💌     |                        |
|                        | Cement Confirmed:                        | Confirmation Method Delete                  | c                            | Cement Volume (m3): *             | 0.1                    |
|                        |                                          | Tagged 💌 🗑                                  |                              |                                   |                        |
|                        |                                          | Add Cement Confirmation Method              |                              |                                   |                        |
|                        |                                          |                                             |                              |                                   |                        |
|                        | Top Depth (mKB): *                       | 1635                                        |                              | Base Depth (mKB): *               | 1642                   |
| Summary Information: * | Set perm BP @ 1642 mKB (capped with 8m c | :mt)                                        |                              |                                   |                        |
|                        |                                          |                                             |                              |                                   |                        |
|                        |                                          | Save                                        | Cancel                       |                                   |                        |

After reviewing and confirming one of the previous plugs the Abandonment Operations section will be updated to show "Yes". The remaining plugs will need to be confirmed.

Abandonment Operations: All Previously Reported Operations that = YES must be reviewed and confirmed. To review or confirm a plug: Select the Operation then select the highlighted BUTTON = Enter Abandonment Plug for Selected Operation

| DE<br>\$ | CE<br>≎ | Previously<br>Reported<br>Operation<br>≎ | Completion Event Status \$    | Pool \$                                              | Completion<br>Operation<br>\$ | Completion<br>Type \$ | Completion<br>Date \$ | Top<br>Depth<br>≎ | Base<br>Depth<br>≎ | Wellbore<br>Equipment | Exist in<br>Wellbore | Equipment<br>Removal<br>Date ≎ | Plug<br>#≎ | Operation<br>Confirmed<br>\$ |
|----------|---------|------------------------------------------|-------------------------------|------------------------------------------------------|-------------------------------|-----------------------|-----------------------|-------------------|--------------------|-----------------------|----------------------|--------------------------------|------------|------------------------------|
| 00       | 00      | Yes                                      | Suspended/Gas/Production      | BEAR<br>FLAT/HALFWAY/B                               | Bridge Plug<br>Set            | SINGLE                | 2013-02-25            | 1642              | 1642               | Yes                   | Yes                  |                                | 1          | Yes                          |
| 00       | 00      | Yes                                      | Suspended/Gas/Production      | BEAR<br>FLAT/HALFWAY/B                               | Bridge Plug<br>Set            | SINGLE                | 2005-02-12            | 1638.5            | 1640               |                       |                      |                                |            | No                           |
| 00       | 00      | Yes                                      | Suspended/Gas/Production      | BEAR<br>FLAT/HALFWAY/B                               | Other                         | SINGLE                | 2013-02-24            | 1638.5            | 1640               |                       |                      |                                |            | No                           |
| 00       | 02      | Yes                                      | Suspended/Undefined/Undefined | OTHER<br>AREAS/BOUNDARY<br>LAKE/13-33-084-20-<br>W6M | Other                         | SINGLE                | 2013-03-01            | 1460.2            | 1460.2             |                       |                      |                                |            | No                           |

Enter Abandonment Plug for Selected Operation

Page: 18

×

### To enter a new plug the Permit holder will have to select the "Plug Entry" button as shown below:

| M | lenu                                      | 4 | WA Num: 22522    | Well Name: OF             | RPHAN SANLING SIERF            | RA C- 094-C/094-I-14      | Status: SUSP/   | GAS/PROD      |              | Find Wel   |                  |
|---|-------------------------------------------|---|------------------|---------------------------|--------------------------------|---------------------------|-----------------|---------------|--------------|------------|------------------|
|   | Home                                      |   |                  | Abandonment Operation     | n #: 000252                    |                           | Aban            | donment Repo  | ort Status   | Initiated  |                  |
| e | Well                                      |   |                  | Actual Operation Start Da | ate:                           |                           | Abandor         | ment Report [ | Due Date:    | 2022-11-30 |                  |
| G | Drilling                                  |   |                  | Actual Operation End Da   | ate:                           |                           |                 |               |              |            |                  |
| e | Data Submission                           |   | View Notice of A | bandonment                |                                |                           |                 |               |              |            |                  |
| G | Notices                                   |   |                  |                           |                                |                           |                 |               |              |            |                  |
| e | Suspend Well                              |   | Abandonment Pl   | ugs Documents S           | Submit Update Request          |                           |                 |               |              |            |                  |
| C | Well Integrity                            |   |                  |                           |                                |                           |                 |               |              |            |                  |
| e | Well Decommissioning                      |   |                  |                           | Actual Operation Start Date: * | yyyy-MM-dd                |                 |               |              |            |                  |
|   | <ul> <li>Notice of Abandonment</li> </ul> |   |                  | Is this                   | a Cased, Uncompleted Well? *   | No 👻                      |                 |               |              |            |                  |
|   | Abandonment Report                        |   |                  |                           |                                |                           |                 |               |              |            |                  |
| e | Waste Disposal                            |   |                  |                           |                                |                           |                 | Save          |              |            | Cancel           |
| C | Geophysical Program                       |   |                  |                           |                                |                           |                 |               |              |            |                  |
| G | Permit Administration                     |   | To enter a new   | plug: Select the Button = | = Plug Entry                   |                           |                 |               |              |            |                  |
| e | Water Use                                 |   | To review or co  | onfirm a previously repor | ted operation: Select the But  | tton = Plug Entry         |                 |               |              |            |                  |
| G | Emergency Response Plans                  |   | Plug Entry       |                           |                                |                           |                 |               |              |            |                  |
| G | Pipeline                                  |   | Abandonment F    | lune: All Previously Repo | rted Plugs that - VES must be  | reviewed and confirmed    |                 |               |              |            |                  |
| C | Liability Management                      |   | To review or co  | onfirm a plug: Select the | Plug #                         | reviewed and commed.      |                 |               |              |            |                  |
| e | Methane Reporting                         |   | DE CE<br>≎ ≎     | Current CE Status<br>≎    | Previously Reported<br>Plug ≎  | Completion Operation<br>≎ | Completion Type | Plug #        | Plug T<br>\$ | ype Plug P | lacement D<br>\$ |
|   |                                           |   | No records fou   | ind.                      |                                |                           |                 |               |              |            |                  |
|   |                                           |   |                  |                           |                                |                           |                 | 0-0 out of 0  | 14           | 4 100      | 25 🗸             |

Once the Permit holder selects the "Plug Entry" button, the following screen displays the existing Drilling Event statuses and Completion Event statuses that are available for operation plugs. Select the correct completion event for each operational plug entry. If there are no previously reported completion events, then any new operation plugs would be reported to the Drilling Event screen.

If there is a Surface Abandonment Operation completed, it should be reported to the highest (shallowest) Completion Event. In the example below shows the SIERRA/BLUESKY/B DE 00 CE 00 Completion event so the Surface Abandonment operation would be reported there. If there is no Completion Event on this well the Surface Abandonment Operations should be reported to the Drilling Event section, the uppermost table below.

| Abando   | nment Op   | erations                 |                     |                    |                    |                     |                 |              |             |               |                 |              |      | 3            |
|----------|------------|--------------------------|---------------------|--------------------|--------------------|---------------------|-----------------|--------------|-------------|---------------|-----------------|--------------|------|--------------|
|          |            |                          | W                   | A Num:22522        | WA Name: OI        | RPHAN SANLII        | NG SIERRA       | C- 094-C/    | 094-I-14    | Abandonment C | Operation: 0002 | .52          |      |              |
| Drilling | Events: N  | lew plugs can be crea    | ted from Drilling E | Events.            |                    |                     |                 |              |             |               |                 |              |      |              |
| To ente  | er a new p | olug: Select a DE the    | n select the high   | lighted BUTTON     | = Enter Abandonme  | nt Plug for Selecte | d Drilling Ever | nt           |             |               |                 |              |      |              |
| DE       | Drillir    | ng Event Status          | Top Cut Depth       | Total Depth        | Plug Back Depth    |                     |                 |              |             |               |                 |              |      |              |
| 00       | Suspend    | led/Gas/Production       |                     | 649                |                    |                     |                 |              |             |               |                 |              |      |              |
| - False  |            | ment Divertion Only sta  | d Deilling French   |                    |                    |                     |                 |              |             |               |                 |              |      |              |
| Entel    | rAbandon   | ment Plug for Selecte    | a Drilling Event    |                    |                    |                     |                 |              |             |               |                 |              |      |              |
| Comple   | etion Even | ts: New plugs can be     | created from Corr   | npletion Events.   |                    |                     |                 |              |             |               |                 |              |      |              |
| To ente  | er a new p | olug: Select a CE the    | n select the high   | lighted BUTTON     | = Enter Abandonme  | nt Plug for Selecte | d Completion    | Event        |             |               |                 |              |      |              |
| DE 🗘     | CE <       | Completion Ev            | ent Status          | Pool               | Completion Da      | te 🗘 Top Depth      | a 🌣 🛛 Base D    | epth ≎       |             |               |                 |              |      |              |
| 00       | 00         | Suspended/Gas            | Production SI       | ERRA/BLUESKY/      | B 2007-03-02       | 598                 | 600             |              |             |               |                 |              |      |              |
|          |            |                          |                     |                    |                    |                     |                 |              |             |               |                 |              |      |              |
| Enter    | r Abandon  | ment Plug for Selecte    | d Completion Eve    | ent                |                    |                     |                 |              |             |               |                 |              |      |              |
| Abando   | onment Op  | perations:               |                     |                    |                    |                     |                 |              |             |               |                 |              |      |              |
| To revi  | iew or cor | nfirm a plug: Select i   | the Operation the   | en select the high | lighted BUTTON = E | nter Abandonmen     | t Plug for Sele | cted Operati | on          |               |                 |              |      |              |
| DE       | CF         | Previously               | Completio           | n Pool             | Completion         | Completion          | Completion      | Тор          | Base        | Wellbore      | Exist in        | Equipment    | Plua | Operation    |
| \$       | \$         | Reported<br>Operation \$ | Event Status        | \$ \$              | Operation \$       | Type ≎              | Date \$         | Depth<br>\$  | Depth<br>\$ | Equipment \$  | Wellbore \$     | Removal Date | # \$ | Confirmed \$ |
| No re    | cords four | nd.                      |                     |                    |                    |                     |                 |              |             |               |                 |              |      |              |
|          |            |                          |                     |                    |                    |                     |                 |              |             |               |                 |              |      |              |

Enter Abandonment Plug for Selected Operation

The following "Drilling Events: New plugs can be created from Drilling Events" section is used for any missed reported drilling event plugs not displayed in the "Abandonment Operations" table and for Surface Abandonment operations where the well is cased and not completed.

Page: 19

Abandonment Operations

WA Num:22522 WA Name: ORPHAN SANLING SIERRA C- 094-C/094-I-14 Abandonment Operation: 000252

| Drilling | Events: New plugs can be crea  | ated from Drilling Ev | vents.        |                   |                                      |
|----------|--------------------------------|-----------------------|---------------|-------------------|--------------------------------------|
| To ent   | er a new plug: Select a DE the | en select the highl   | ighted BUTTON | = Enter Abandonme | ent Plug for Selected Drilling Event |
| DE       | Drilling Event Status          | Top Cut Depth         | Total Depth   | Plug Back Depth   |                                      |
| 00       | Suspended/Gas/Production       |                       | 649           |                   |                                      |
|          |                                |                       |               |                   |                                      |

Enter Abandonment Plug for Selected Drilling Event

The following "Completion Events: New plugs can be created from Completion Events" section is to report any Abandonment Plugs that have not been previously reported. Please select the correct completion event the plug was set in.

Completion Events: New plugs can be created from Completion Events.

| To enter a | a new plug | g: Select a CE then select the | highlighted BUTTON = E | Enter Abandonment Plug | g for Selected Co | mpletion Event |
|------------|------------|--------------------------------|------------------------|------------------------|-------------------|----------------|
| DE 🗘       | CE 🗘       | Completion Event Status        | Pool                   | Completion Date \$     | Top Depth 💠       | Base Depth 💠   |
| 00         | 00         | Suspended/Gas/Production       | SIERRA/BLUESKY/B       | 2007-03-02             | 598               | 600            |

Enter Abandonment Plug for Selected Completion Event

The following is an example of entering a zonal abandonment against a completion event. The newly updated abandonment plug will be displayed under the Abandonment Plugs tab and can be selected to view the details of that plug. As per the following example the Completion Type has an option single or Abandoned Zone. Please ensure the correct type is selected.

| bandonment Plug        |                                    |                                       |                                                  |                       |
|------------------------|------------------------------------|---------------------------------------|--------------------------------------------------|-----------------------|
|                        | WA Num:22522                       | WA Name: ORPHAN SANLING SIERRA C- (   | 094-C/094-I-14 Abandonment Operation: 000252     |                       |
| Downhole Information   |                                    |                                       |                                                  |                       |
| Drilling Event         | 00                                 | Top Cut Depth:                        | PB Depth:                                        | Total Depth: 649      |
| Completion Event       | 00                                 | Status: Suspended/Gas/Production      | Top Depth (mKB): 598                             | Base Depth (mKB): 600 |
|                        |                                    | Area: SIERRA                          | Formation: BLUESKY                               | Pool: B               |
| Abandonment Operation: | NEW OPERATION                      | Operation: * Bridge - Non-Retrievable | Operation Date: * 2022                           | -10-05 tt             |
| Completion Type: *     | Abandoned Zone 👻                   | Top Depth(mKB): *                     | 590 Base I                                       | Depth(mKB): * 590     |
| Plug Detail: NEW PLUG  |                                    |                                       |                                                  |                       |
| Plug #: 1              | Plug Type: *                       | BRIDGE - NON-RETRIEVABLE              | Plug Placement Date: * 2022                      | -10-05                |
|                        | Mechanical Plug Set Depth (mKB): * | 590                                   | Is there Cement associated with this Plug? * Yes | -                     |
|                        | Cement Confirmed:                  | Confirmation Method Delete            | Cement Volume (m3): *                            | 0.1                   |
|                        |                                    | Tagged 👻 🗑                            |                                                  |                       |
|                        |                                    | Add Cement Confirmation Method        |                                                  |                       |
|                        | Top Depth (mKB): *                 | 582                                   | Base Depth (mKB): *                              | 590                   |
| Summary Information: * | Zonal abandonment                  |                                       |                                                  |                       |
|                        |                                    | Save                                  | Cancel                                           |                       |

The following "Abandonment Operations" section shows all reported abandonment plugs that can be reviewed or confirmed.

| T | o revi  | ew or c | onfirm a plug: Sel                    | lect the Operation then select | the highlighted BUTTON | I = Enter Abandor            | nment Plug for Sel   | lected Operation     |                   |                    |                       |                           |                                |            |                             |
|---|---------|---------|---------------------------------------|--------------------------------|------------------------|------------------------------|----------------------|----------------------|-------------------|--------------------|-----------------------|---------------------------|--------------------------------|------------|-----------------------------|
|   | DE<br>≎ | CE<br>≎ | Previously<br>Reported<br>Operation ≎ | Completion Event Status        | Pool ≎                 | Completion<br>Operation \$   | Completion<br>Type ≎ | Completion<br>Date ≎ | Top<br>Depth<br>≎ | Base<br>Depth<br>≎ | Wellbore<br>Equipment | Exist in<br>Wellbore<br>≎ | Equipment<br>Removal<br>Date ≎ | Plug<br>#≎ | Operation<br>Confirmed<br>≎ |
|   | 00      | 00      | No                                    | Suspended/Gas/Production       | SIERRA/BLUESKY/B       | Bridge - Non-<br>Retrievable | ABANDONED<br>ZONE    | 2022-10-05           | 590               | 590                |                       |                           |                                | 1          | Yes                         |
|   |         |         |                                       |                                |                        |                              |                      |                      |                   |                    |                       |                           |                                |            |                             |

Enter Abandonment Plug for Selected Operation

Abandonment Operations:

Page: 20

When reviewing and confirming Abandonment Operation plugs the question: "Did this Plug complete the Zonal Abandonment" meets the requirements of the Well Decommissioning Guidelines.

Does this Plug complete the Zonal Abandonment?

When an operation zonally abandons 2 formations the plug goes into the shallowest formation. Put the ABNZ status in each CE.

After you have filled out all the information for a new Plug Entry that will be a Completion Type of Abandoned Zone, ensure you provide detailed information for each plug in the Summary Information box.

Examples shown below are for Zonal Abandonment plugs.

| Bride Plug Non-Retrievable | Unset packer and pull out of the hole with production string. Set BP at 769mKB, dump 8m cement on top of BP, top of cement at 761mKB. This is a Zonal Abandonment.                                                                                                    |
|----------------------------|----------------------------------------------------------------------------------------------------|
| Bride Plug Non-Retrievable | Set BP at 1135mKB, dump 8m cement on top of BP, top of cement at 1127mKB. ABNZ for CE00 and CE02                                                                                                    |
| Bride Plug Non-Retrievable | Remedial perf 239 - 240mKB. No bleed off. Decided to set BP. Set BP at 229mKB, dump 8m cement on top of BP, top of cement at 221mKB.                                                                                                    |
| Bride Plug Non-Retrievable | Mar 1 - Remedial perf 684-687mKB, 680-681mKB and 679-680mKNB, no feed rates. Mar 2 - set BP at 675mKB, place 8m cement on top of BP                                                                                                    |
| Bride Plug Non-Retrievable | Perf 358 - 359mKB. Pump 2.4m3, pressure up to max 3600kPa and do not establish flow or bubbles. Decision to set BP and cement above 2 lower sets of perfs shot today. Set BP at 349mKB, dump 8m cement on top of BP, top of cement at 341mKB.                                           |
| Bride Plug Non-Retrievable | Set BP at 1130mKB. Pump cement plug, estimated top of cement at 1006mKB.                                                                                                    |
| Bride Plug Non-Retrievable | Release from on/off connector leaving tubing fish downhole, top of fish at 1008mKB. Set BP at 1004mKB, dump 8.2m cement on top of BP, top of cement at 995.8mKB                                                                                                    |
| Cement Squeeze             | POOH tubing. Perform cement job, pump cement plug from 850-50mKB. Tag top of cement at 213mKB                                                                                                    |
| Other                      | Dump 8.5m cement on top of BP, top of cement at 1038.5mKB.                                                                                                    |
| Other                      | Pull tubing, capillary line parted, tubing stuck 8.5 - 789.6mKB. Injection line 202-795mKB.<br>Instrument line 795-1205.5mKB, bird's nest (400 m of line) 1205.5-1255.5m. Squeezed cement, placed 6.8m3 cement below tubing on BP that was previously set. Cement plug 789.7-1255.5mKB. |
| Other                      | Place 8.5m cement cap on top of previously set non-functioning cement retainer at 1006mKB to abandon zone Bluesky. Top of cement at 997.5mKB                                                                                                    |

After you have filled out all the information for a new Plug Entry that will be a Completion Operation of Cement Squeeze, ensure you provide detailed information for each plug in the Summary Information box.

### Remedial:

After you have filled out all the information for a new Plug Entry that will be a Completion Operation of Remedial, ensure you provide detailed information for each plug in the Summary Information box.

This is the information you should provide in the Summary Information box:

What are the perforated intervals? Feed rate – how fast the water will feed into the perforations What depth was the retainer set? What are the pressure test results? How much cement? Cement returned Cement on top of retainer – this will be the top interval Did you run a bond log?

| Remedial | Perf 455-457m. Set retainer at 450m, p-test from surface, pass. Sting into retainer, establish circulation to surface through perfs. circulate 1.5m3 cement through retainer, returns to surface. Pull out of retainer, circulate cement onto retainer. Pull to 400m, backwash clean. WOC, tag cement at 405m |
|----------|----------------------------------------------------------------------------------------------------|
| Remedial | Remedial perf 566-568mKB, set cement retainer at 550mKB, squeeze 1m3 cement thru retainer into perfs, leaving cement on top of retainer. TOC at 497mKB.                                                                                                    |
| Remedial | Remedial perf 1220-1234.9mKB, squeeze acid into perf interval, set cement retainer at 1229.5mKB, squeeze cement, tag top of cement at 1193.2mKB on Mar 29.                                                                                                    |
| Remedial | Set cement retainer at 363mKB, attempt to break circulation on 365-366mKB, closed cement retainer valve. Spot 8m cement on top of retainer at 363mKB, TOC at 355mKB                                                                                                    |
| Remedial | Balanced cement plugs from 1300 – 1510mKB and 1510 – 1722mKB, tagged cement top at 1285mKB.                                                                                                    |
| Remedial | Positive SCVF. Section mill casing 723-728mKB. Dec 2 - spot 3m3 continuous cement plug, squeeze cement, estimated cement top 503.55mKB. Dec 4 - tag top of cement at 516.86mKB. Continue to monitor scvf                                                                                                    |
| Remedial | Come off seal latch assembly, POOH with tubing, leave on-off tools and packers tubing fish downhole, top of fish at 1708.7mKB. Set cement retainer at 1708mKB. Sept 10 - sting into retainer, sqeeze cement into Halfway perfs, leave cement on top of retainer. Est cement top at 1660mKB. Monitor SCVF.     |
| Remedial | Remedial perf 1108-1112mKB, acidize remedial perfs, bradenhead cement squeeze remedial perfs, tag top of cement at 925mKB. Cement plug 925-1127mKB.                                                                                                    |

## Other:

| Example of wording               | POOH with tubing, leaving permanent packer and BHA fish downhole, top of fish at 2163mKB. Fish is 17M                                                                                      |
|----------------------------------|----------------------------------------------------------------------------------------------------|
| Example of wording               | Retate tubing string off the packer, leave packer assembly downhole from 2004 4 – 3002 4mkB, POOH                                                                                          |
| for a fish                       | with tubing.                                                                                                    |
| Example of wording<br>for a fish | Attempt to come off on/off, no luck. Feb 22 - approval for commingled suspension due to stuck packer. Jet cut tubing at 1045mKB, leave packer assembly fish downhole. Fish 1045 - 1075mKB. |
| Example of wording<br>for a fish | Sub gun left down hole. Find wording example                                                                                                    |
| Example of wording               | TCP perforating BHA left down hole. Find wording example                                                                                                    |
| for a fish                       |                                                                                                    |
| Example of wording               | Jet cut off tubing at 1584mKB leaving stuck packer in hole. Tagged plunger at 97mKB and pushed it down                                                                                     |
| for a fish                       | to 1584.5mKB. Perforated tubing at 1578mKB.                                                                                                    |

# 3.3 Abandonment Report – Surface Abandonment

When entering a Surface Abandonment, new operation, for a completed well, please use the shallowest completion event. For cased, uncompleted wells, enter the new Surface Abandonment under the Drilling Event.

Under the Drilling Event "Enter Abandonment Plug for Selected Drilling Event" option for entering missing plugs not reported in the system.

Summary Information:

Here are some additional questions as a guide to providing detailed information:

How far down was the excavation? Did you cut the conductor casing? How far down were the surface and production casing cut off? Did you use jet cutting and what is the name of the jet cutting company? Did you install a vented cap? What type? Did you put the well surface location or the WA# on the cover plate? Was a spring loaded centralizing cap used? Did you backfill the area? Wedding cake??

Comments for Surface abandonment.

Cut window in surface casing, remove wellhead, excavate down 3m below ground level and cut surface and production casings 2m below ground level, installed bow spring cap, surface location on cover plate, backfill area. Photos included with report.

Excavate down 2.5m, cut surface and production casings 2.4m below ground level, install vented cap on casings with well authorization number on cap, backfill area, photos included with report.

Nu Wave jet cut. Hydro-vac around well head, jet cut off surface and production casings 2 meters below ground level, install spring loaded centralizing cap with well authorization number on top and backfill excavation. Photos attached.

Nu Wave jet cut. Remove wellhead, set jet cutting tool in wellbore, cut surface and production casings (no conductor barrel), install spring loaded centralizing cap with location on cap, photos included with report, backfill area.

Page: 23

# 3.4 Abandonment Report – Documents Tab

The Documents tab allows permit holders to upload supporting documentation to an Abandonment Report.

The Abandonment Report file must include the following in this order:

- Completion/Workover Report Form coversheet
- Chronological summary of work completed
- Daily reports detailing all significant operations
- Downhole schematic diagram in full colour
- Photos of the abandonment.

## One PDF document containing:

|                                   | Image: second second | Daily Reports | (if applicable)<br>Supporting<br>Data |
|-----------------------------------|----------------------------------------------------------------------------------------------------|---------------|---------------------------------------|
| Terenal international services of | <br>and the little states and the                                                                                                    |               | (if reference                         |

For surface abandonment operations, cut and cap, photos are to be included in the Abandonment Report.

A photos of the casing stub that clearly shows the correct well ID information as per Section 6.7 of the <u>Well Decommissioning</u> <u>Guidelines</u>.

| Menu                                     | WA Num: 00086 Well Name: ORPHAN PREDATOR W BUICK B- 023-E/094-A-14      | Status: SUSP/GAS/PROD P Find Well       |
|------------------------------------------|-------------------------------------------------------------------------|-----------------------------------------|
| Home                                     | Abandonment Operation #: 000175                                         | Abandonment Report Status: Initiated    |
| • Well                                   | Actual Operation Start Date:                                            | Abandonment Report Due Date: 2022-10-15 |
| Drilling                                 | Actual Operation End Date:                                              |                                         |
| <ul> <li>Data Submission</li> </ul>      | View Notice of Abandonment                                              |                                         |
| Notices                                  |                                                                         |                                         |
| <ul> <li>Suspend Well</li> </ul>         | Abandonment Plugs Documents Submit Update Request                       |                                         |
| Well Integrity                           | Document Type ≎ File Name ≎ File Format ≎ Uploaded By ≎ Uploaded Date ≎ | Download Delete                         |
| <ul> <li>Well Decommissioning</li> </ul> | No records found.                                                       |                                         |
| Notice of Abandonment                    |                                                                         | 0-0 out of 0 14 <4 P> P1 25 V           |
| Abandonment Report                       |                                                                         |                                         |
| <ul> <li>Waste Disposal</li> </ul>       | Select Document Type * Abandonment Report                               |                                         |
| <ul> <li>Geophysical Program</li> </ul>  | + Choose + Linlard @ Cancel                                             |                                         |
| Permit Administration                    |                                                                         |                                         |

Page: 24

# 3.5 Abandonment Report – Submit Tab

The Submit Tab requires that the permit holder accept the statement of responsibility acknowledging that all information provided is accurate. Agreeing to accept responsibility for the application allows the permit holder to submit the Abandonment Report to the Commission.

When the permit holder clicks the Submit to OGC button, a number of completeness and data integrity checks will be conducted by the Oil and Gas Commission. If any error conditions are identified, the permit holder will be notified with error descriptions on the submit tab.

If the Abandonment Report meets all data integrity and completeness requirements, the permit holder will be notified that the Abandonment Report has been successfully submitted and the status will change from Initiated to Under Review.

After the Abandonment Report is submitted to the Commission, it is no longer available for edit in eSubmission.

| WA Num: 00086                     | Well Name: ORPHAN PREDATOR W BUICK B- 023-E/094-A-14                                                                                                    | Status: SUSP/GAS/PROD                                                                   |                                                               |                                                                                                    |
|-----------------------------------|----------------------------------------------------------------------------------------------------|-----------------------------------------------------------------------------------------|---------------------------------------------------------------|----------------------------------------------------------------------------------------------------|
|                                   | Abandonment Operation #: 000175                                                                                                    | Abandonment Report Status:                                                              | Initiated                                                     | Submitted By:                                                                                                    |
|                                   | Actual Operation Start Date:                                                                                                    | Abandonment Report Due Date:                                                            | 2022-10-15                                                    | Submitted Date:                                                                                                    |
|                                   | Actual Operation End Date:                                                                                                    |                                                                                         |                                                               | Submitted By Email:                                                                                                    |
| View Notice of At                 | bandonment                                                                                                    |                                                                                         |                                                               |                                                                                                    |
| Abandonment Plu                   | ugs Documents Submit Update Request                                                                                                    |                                                                                         |                                                               |                                                                                                    |
| The permit holde<br>and Gas Commi | er that submits well reports and well data is solely responsible for submitting complete and a<br>ssion may make all or any portion of the information included in the well reports and well dat | ccurate information. The Commission doe<br>la publicly available on expiry of statutory | s not take any responsibilit<br>confidentiality status of the | y for inaccurate, incomplete or incorrect information included in, or submitted with, well reports and well data. The BC Oil WA Number that appears on the well reports and well data. |
|                                   |                                                                                                    | O I Accept Responsibilit                                                                | y O Declined                                                  |                                                                                                    |
|                                   |                                                                                                    | Submit to OGC                                                                           | Discar                                                        | d                                                                                                    |

Page: 25

# 3.6 Abandonment Report – Update Request

After an Abandonment Report has been submitted to the Commission and the permit holder identifies an error in an, they can enter an Update Request.

To enter an Update Request the permit holder will navigate to the Update Request tab and the New Request button which will open an Update Request popup.

The permit holder must enter a reason for the Update Request and then click Save. The permit holder will then be notified that the Update Request has been successfully generated.

As illustrated below, this update request notified the permit holder that the request was successful.

Saving an Update Request results in an email notification being sent to <u>OGCDrilling.Production@bcogc.ca</u>, notifying the appropriate Commission staff that an Update Request requires their attention.

The email will include the Abandonment #, the WA# of the well being abandoned, the date of the update request, the full name of the permit holder making the update request, the email address of the permit holder making the update request and the reason for the update request.

| Menu                                     | WA Num: 00086 Well Name: ORPHAN PREDATOR W BUICK B- 023-E/094-A-14   | 4 Status: SUSP/GAS/PROD P Find Well     |
|------------------------------------------|----------------------------------------------------------------------|-----------------------------------------|
| Home                                     | Abandonment Operation #: 000175                                      | Abandonment Report Status: Initiated    |
| ↔ Well                                   | Actual Operation Start Date:                                         | Abandonment Report Due Date: 2022-10-15 |
| ✤ Drilling                               | Actual Operation End Date:                                           |                                         |
|                                          | View Notice of Abandonment                                           |                                         |
| Notices                                  |                                                                      |                                         |
| <ul> <li>Suspend Well</li> </ul>         | Abandonment Plugs Documents Submit Update Request                    |                                         |
| Well Integrity                           | Request Date T Request By A Email Address A Outcome A Outcome Date A | Outcome By                              |
| <ul> <li>Well Decommissioning</li> </ul> | No records found.                                                    |                                         |
| Notice of Abandonment                    |                                                                      |                                         |
| Abandonment Report                       | New Lindste Dequest                                                  |                                         |
| Waste Disposal                           | New Opdate Request                                                   |                                         |

# Appendix A: Wellbore Schematic Examples

|        | ORIGINAL HOLE, 3/30/2022 1:51:18 P                                                     | M                                        | Casing Strings          |         |           |        |          |              |       |                 | 1 0       |                 |  |
|--------|----------------------------------------------------------------------------------------|------------------------------------------|-------------------------|---------|-----------|--------|----------|--------------|-------|-----------------|-----------|-----------------|--|
| D      |                                                                                        |                                          | Csg Des                 |         | OD (mm)   | Wt/Len | (kg/m)   | Grade        |       | Top Thread      | Set<br>(r | t Depth<br>nKB) |  |
| mK     | Vertical schematic (actual)                                                            |                                          | SURFACE                 |         | 219.1     | 3      | 5.716    | J-55         |       |                 |           | 200.00          |  |
| B)     |                                                                                        |                                          | PRODUCTION              |         | 114.3     | 1      | 4.138    | J-55         |       |                 | 1         | 100.00          |  |
|        |                                                                                        |                                          | Perforations            |         |           | -      |          | -            | _     |                 | -         |                 |  |
| 45     | HIRA MIALINA ALAMA MATINA INA ALAMAMI AND MINI AND AND ALAMA AND ALAMA AND ALAMA AND A | A LA ATA ATA ATA A LA ATA ATA ATA ATA AT | Date                    | 1       | Top (mKB) |        |          | Btm (mKB)    |       | Lin             | ked Zone  |                 |  |
|        |                                                                                        |                                          | 3/05/2022               |         | 4         | 71.00  |          | 4            | 72.00 | BFSC/BG         | N, ORIO   | GINAL           |  |
| 15.0   |                                                                                        |                                          | a da te desta de catero |         |           |        |          |              |       | HOLE            |           |                 |  |
|        | SUR                                                                                    | FACE; 4.50-                              | 12/20/1992              |         | 1,0       | 77.45  |          | 1,0          | 81.45 | BLUESKY         | С,        | < (             |  |
| -      | 200.0                                                                                  | 00                                       |                         |         |           |        |          |              |       | ORIGINAL        | HOLE      | 1               |  |
|        |                                                                                        |                                          | Tubing Strings          |         |           |        |          |              |       |                 |           |                 |  |
|        | 465 J                                                                                  | ent; 430.80-                             | Tubing Description      | Run Dat | 8         |        | String L | .ength (m)   |       | Set Depth (mKB) |           |                 |  |
| -      | Cem                                                                                    | ent Retainer;                            |                         |         |           |        |          | resource and | 1 00  |                 |           | -               |  |
|        | 465.8                                                                                  | 30-466.30;                               | Item Des                | Jts     | Ma        | ke     |          | Model        | (mm)  | Wt (kg/m)       | Grade     | Len (m          |  |
| 63     | 103.5                                                                                  | )                                        |                         |         |           |        |          |              | -     |                 |           |                 |  |
|        | 472.0                                                                                  | ent; 466.30-                             | Rod Strings             |         | -         |        |          |              |       |                 |           |                 |  |
| 71.0   | Perfo                                                                                  | orated; 471.00-                          | Rod Description         | Run Dat | e         |        | String 1 | ength (m)    | _     | Set Depth       | (mKB)     |                 |  |
| 7.0    | 472.0                                                                                  | 00; 3/06/2022                            |                         |         |           |        |          |              |       |                 |           |                 |  |
|        | Fres                                                                                   | Water; 15.00-                            | No. Dec                 |         |           |        |          | Married V    | OD    | 1000 00-0-0     | Condo     |                 |  |
| 71.8   | 1,00                                                                                   | 1.50, 105.5                              | item Des                | JIS     | IVIA      | Ke .   |          | Model        | (mm)  | WL (Kgrin)      | Grade     | Cen (m          |  |
|        |                                                                                        |                                          | 1                       |         |           | 77     |          |              |       |                 |           | 5               |  |
|        | -NOTIKEWIN (                                                                           |                                          |                         |         |           |        |          |              |       |                 |           |                 |  |
|        |                                                                                        |                                          |                         |         |           |        |          |              |       |                 |           |                 |  |
| 61.3   | Cem                                                                                    | ent; 1,061.30-                           |                         |         |           |        |          |              |       |                 |           |                 |  |
|        | Bride                                                                                  | Plug -                                   |                         |         |           |        |          |              |       |                 |           |                 |  |
| 200.0  | Perm                                                                                   | anent:                                   |                         |         |           |        |          |              |       |                 |           |                 |  |
|        | 1,069                                                                                  | 9.80-1,070.15;                           |                         |         |           |        |          |              |       |                 |           |                 |  |
| 076.2  | 103.9                                                                                  | 9                                        | 1                       |         |           |        |          |              |       |                 |           |                 |  |
| AT7.4  |                                                                                        |                                          |                         |         |           |        |          |              |       |                 |           |                 |  |
|        | 4 1                                                                                    |                                          |                         |         |           |        |          |              |       |                 |           |                 |  |
| 477.5  | -BLUESKY (final)                                                                       | FORATE -                                 | 4                       |         |           |        |          |              |       |                 |           |                 |  |
|        |                                                                                        | 7.45-1,081.45;                           |                         |         |           |        |          |              |       |                 |           |                 |  |
| 81.4   | 3/05/                                                                                  | 2022                                     |                         |         |           |        |          |              |       |                 |           |                 |  |
|        | 7 5                                                                                    |                                          |                         |         |           |        |          |              |       |                 |           |                 |  |
| 11.5 · |                                                                                        |                                          |                         |         |           |        |          |              |       |                 |           |                 |  |
|        |                                                                                        |                                          |                         |         |           |        |          |              |       |                 |           |                 |  |
| 098.3  |                                                                                        |                                          |                         |         |           |        |          |              |       |                 |           |                 |  |
|        | PRO                                                                                    | DUCTION:                                 |                         |         |           |        |          |              |       |                 |           |                 |  |
| 000    | 4.50-                                                                                  | 1,100.00                                 | 1                       |         |           |        |          |              |       |                 |           |                 |  |
| 04.0   | -NORDEGG (fi                                                                           |                                          |                         |         |           |        |          |              |       |                 |           |                 |  |
|        |                                                                                        |                                          |                         |         |           |        |          |              |       |                 |           |                 |  |
| 36.5   | -BALDONNEL                                                                             |                                          | 4                       |         |           |        |          |              |       |                 |           |                 |  |
|        |                                                                                        |                                          |                         |         |           |        |          |              |       |                 |           |                 |  |
| 157.0  | - CHARLIE LAK                                                                          |                                          | -{                      |         |           |        |          |              |       |                 |           |                 |  |
|        |                                                                                        |                                          |                         |         |           |        |          |              |       |                 |           |                 |  |
|        | - A MARKER/B                                                                           |                                          | 41                      |         |           |        |          |              |       |                 |           |                 |  |
| 196.0  |                                                                                        |                                          | 11                      |         |           |        |          |              |       |                 |           |                 |  |
| 296.0  |                                                                                        |                                          |                         |         |           |        |          |              |       |                 |           |                 |  |

| Vertical - Original Hole, 3/9/2022 1:31:07 PM |       |                             |                                           |                | SCVF & GM Tests (Last 2 Records) |                                           |                                          |                     |                 |                     |              |                    |              |
|-----------------------------------------------|-------|-----------------------------|-------------------------------------------|----------------|----------------------------------|-------------------------------------------|------------------------------------------|---------------------|-----------------|---------------------|--------------|--------------------|--------------|
| MD                                            | TVD   |                             |                                           |                |                                  |                                           | Test Date                                | 0.01.07             | Tes             | t Type              |              | Fai                | led?         |
| (mKB)                                         | (mKB) | Vertical schematic (actual) |                                           |                | 3/7/2022                         | SCVF                                      |                                          |                     |                 | No                  |              |                    |              |
|                                               |       | ,                           |                                           | ,              |                                  |                                           | 3/7/2022                                 | Gas Mig             | ration          |                     | 1            | No                 |              |
| - 4.8 -                                       | · ·   |                             | Perforation; 255.00-                      |                |                                  |                                           | Openhole Information                     | n                   |                 |                     |              |                    |              |
| - 6.8 -                                       | · ·   |                             | 256.00 mKB;                               | 898 au         |                                  | 50.033                                    | Section Des                              | Size (m             | m)              | Top (mK             | (B)          | Botto              | m (mKB)      |
| - 7.8 -                                       | - ·   |                             | PGW/P:Pomodial                            | - 22           |                                  | 200                                       | Surface                                  |                     | 311.2           |                     | 4.80         |                    | 254.40       |
| - 8.0 -                                       |       |                             | Original Hole                             | -88            |                                  | 888                                       | Intermediate 1                           |                     | 222.2           |                     | 254.40       |                    | 1,379.60     |
| - 58.0 -                                      | - ·   |                             | Current Status:                           | - 88 8         |                                  | - <b>2</b> 22                             | Main 1                                   |                     | 155.6           | 1                   | 1,379.60     |                    | 1,445.00     |
| - 245.0 -                                     |       |                             | Abandoned                                 | - <u>8</u> 8 8 |                                  | - 28 S.S.                                 | Casing Strings                           |                     |                 |                     |              |                    |              |
| - 254.4 -                                     |       |                             | Shot Dens: 21.0                           | 1987 6         |                                  | 3 W.                                      |                                          |                     |                 | WULen               |              |                    | Set Depth    |
| - 255.0 -                                     |       |                             | Calculated Shot Total:                    | <u>8</u>       |                                  | 2                                         | Csg Des                                  |                     | OD (mm)         | (kg/m)              | Grade        | Top (mKB)          | (MD) (mKB)   |
| 256.0                                         |       |                             | 22                                        | <b>→</b> (8    |                                  | 题                                         | Sunace                                   |                     | 244.5           | 40.000              | H-40         | 0.00               | 254.40       |
| 439.0                                         |       |                             | Phasing: 60                               |                |                                  |                                           | Intermediate                             |                     | 177.8           | 29.763              | K-55         | 6.80               | 1,379.80     |
| 440.0                                         |       |                             | Perforation; 439.00-                      | <b>-</b> 8     |                                  | <b>\$</b>                                 | Liner                                    |                     | 114.3           | 17.263              | K-55         | 1,261.8            | 1,401.10     |
| 470.0                                         |       |                             | 440.00 mKB;                               | 影              |                                  |                                           |                                          |                     |                 |                     |              | 9                  |              |
| E20.0                                         |       |                             | BGWP:Remedial                             | 100 B          |                                  | 8                                         | Cement Stages                            |                     |                 |                     | we les       |                    |              |
| 715.0                                         |       |                             | Original Hole                             | ŝ              |                                  | 8                                         | Surface Cement                           | 10/1                | 7/1992          | e Top Depth (n      | 5.80         | 254.40             | 0.10         |
| 817.0                                         |       |                             | Current Status                            |                |                                  | 8                                         | Comment                                  |                     |                 |                     |              |                    |              |
|                                               | I 1   |                             | Abandoned                                 |                |                                  | 巖                                         | 17.6 tonne 0:1:0 'G' +                   | 2.0% CaCl           | 2. Top up       | with 1.5m3          | 8 0:1:0 'G   | 5' + 2.0% C        | aCl2         |
| - 1,050.1 -                                   | ľ 1   |                             | Shot Dens: 21.0                           |                |                                  |                                           | Description                              | Cement              | ng Start Dat    | e Top Depth (n      | nKB) Btm (   | (mKB) V            | ol Cement Re |
| - 1,123.0 -                                   | 1     |                             | Calculated Shot Total:                    |                |                                  | 8                                         | Production Cement                        | 10/2                | 20/1992         | 528                 | 8.00         | 1,379.75           | 0.00         |
| - 1,131.0 -                                   | 1     |                             | 22                                        |                |                                  | - <u>-</u>                                | 15.9 tonnes 1:1:2 + 0.1                  | 75% CFR-3           | 3 + 0.3%        | Halad-4 tail        | ed with 7    | 7.7 tonne 0:       | 1:0 +        |
| - 1,131.2 -                                   | · ·   |                             | Phasing: 60                               | 8              |                                  | 2                                         | 0.75% CFR-3 + 0.3%                       | Halad 22A,          | no info o       | on cement re        | eturns.      |                    |              |
| - 1,131.3 -                                   |       |                             | D. C                                      |                |                                  | 8                                         | Using a yield of 0.96m                   | 3/t for the I       | ead slum        | y and 0.76m         | n3/t for th  | ne tail slurry     | , the        |
| - 1,131.6 -                                   | - ·   |                             | Perforated; 1,226.00-                     |                |                                  |                                           | TOC was calculated to                    | be at 113.          | 9mKB. (J        | JC). Based o        | on the RE    | BL perform         | ed           |
| - 1,158.0 -                                   | - ·   | Hı                          | 1/20/1997: Zone: Ceril                    | 1              |                                  |                                           | extending to 663mKB                      | (nesified flu       | id in well      | t at the time       | of loogin    | y or cement<br>vol | ·            |
| - 1,175.0 -                                   |       | н.                          | Sand, Original Hole                       | 1              |                                  | <b>2</b>                                  | Ran RBL Nov 8, 2021.                     | Good cerr           | ent to 52       | 8 mKB, Poo          | or cemen     | nt up to the       | shoe.        |
| - 1,226.0 -                                   | · ·   |                             | Current Status:                           |                | •                                | 26                                        | Description                              | Cement              | ng Start Dat    | e Top Depth (n      | nKB)  Btm (  | (mKB) V            | ol Cement Re |
| - 1,229.0 -                                   |       |                             | Abandoned                                 | - 8            |                                  | 22                                        | Production Cement                        | 10/2                | 20/1992         | 6                   | i.80         | 528.00             |              |
| - 1,238.0 -                                   |       |                             | Shot Dens:                                |                |                                  |                                           | Comment<br>Classificate of AE, Earch 470 | 01-1                |                 |                     |              |                    |              |
| - 1,256.0 -                                   |       | Цα                          | Calculated Shot Total: 1                  |                |                                  | 8                                         | Description                              | Cerrenti            | well blen       | u<br>e Too Death (a | KB) Btm (    | (mKB)              | N Cement Re  |
| - 1,261.9 -                                   |       | L.                          | Phasing:                                  |                | L,                               |                                           | Liner Cement                             | 10/2                | 5/1992          | 1,261               | .99          | 1,401.10           |              |
| - 1,262.0 -                                   |       |                             | Perforated; 1,364.00-                     |                |                                  |                                           | Comment                                  |                     |                 |                     |              |                    |              |
| - 1,263.4 -                                   |       |                             | 1,366.00 mKB;                             |                |                                  | . g                                       | No info on cement job.                   | . Backwash          | ed 300L         | cement. EC          | P at bott    | tom of liner       | with         |
| - 1,284.0 -                                   |       | Ц                           | 11/19/1997; Zone:<br>Artex, Original Hele |                | 22                               | 88                                        | stage collar above.                      | Comon               | an Start Dat    | e Teo Deeth In      |              |                    | of Comont Do |
| 1,348.8                                       |       |                             | Current Status:                           |                |                                  | 喜酱                                        | Cement Plug                              | 10/28/2021 1.123.00 |                 |                     | 1.00         | 1.131.00           |              |
| 1.349.4                                       |       |                             | Abandoned                                 |                |                                  | ŝ.                                        | Comment                                  |                     | 10/20/2021      |                     |              |                    |              |
| 1 351 5                                       |       |                             | Shot Dens:                                |                |                                  | 88                                        |                                          |                     |                 |                     |              |                    |              |
| 1,001.0                                       |       | C                           | alculated Shot Total: 1                   |                | 2.2                              | 88                                        | Perforations                             |                     |                 |                     |              |                    |              |
| 1 354 8                                       |       |                             | Phasing:                                  |                |                                  | 8                                         | Zone                                     |                     | Top (m          | KB) Btm             | (mKB)        | Curren             | t Status     |
| 1,004.0                                       |       |                             | Open Hole; 1,408.00-                      |                |                                  | 86                                        | BGWP:Remedial, Ong                       | inal Hole           | Hole 255.00 256 |                     | 256.00       | Abandoned          |              |
| 1,355.5                                       | 1 1   | Π.                          | 1,413.00 mKB;                             |                |                                  | 88                                        | DOWD Down dial Orde                      |                     |                 |                     |              |                    | .            |
| 1,355.6                                       | 1 1   |                             | //18/1995; Zone: Doig,                    |                |                                  | 88                                        | BGWP:Remedial, Ong                       | inal Hole           | 43              | 9.00                | 440.00       | Abandoned          | ·            |
| 1,364.0                                       | 1     |                             | Current Status                            | <b>-</b> 16    | 15                               | 梁 解                                       | Conflicted Original                      | -1-                 | 4.00            |                     |              | Abandar            | .            |
| - 1,366.0 -                                   | 1     |                             | Abandoned                                 |                |                                  | 8 8                                       | Cecil Sand, Original H                   | ole                 | 1,22            | 1,                  | 229.00       | Abandoned          |              |
| - 1,371.0 -                                   | 1     | Н                           | Shot Dens:                                |                |                                  | 88                                        | Artex, Original Hole                     |                     | 1,36            | 4.00 1,             | 366.00       | Abandoned          |              |
| - 1,378.0 -                                   | · ·   | Ηc                          | Calculated Shot Total: 1                  |                | 200                              |                                           | Doig, Original Hole                      |                     | 1,40            | 1.10 1,             | 445.00       | Abandoned          |              |
| - 1,379.6 -                                   | -     | H `                         | Phasing:                                  |                | 1                                | 88                                        | Doig, Original Hole                      |                     | 1,40            | 8.00 1,             | 0 1,413.00 A |                    |              |
| - 1,379.8 -                                   |       |                             | Open Hole; 1,401.10-                      |                | 2                                | 19 AN AN AN AN AN AN AN AN AN AN AN AN AN | Tubing Strings                           |                     |                 |                     |              |                    |              |
| - 1,384.0 -                                   |       |                             | 1,445.00 mKB;                             |                | §                                | ŝ                                         | Packer c/w 47.5mm F                      | SG in on-           | off set at      | t 1,355.62m         | KB on <      | dttmrun>           |              |
| - 1,386.0 -                                   | -     | 1                           | 12/1/1992; Zone: Doig,                    |                |                                  | 3                                         | Tubing Description                       |                     |                 | String Max          | CN Wt (      | kg/m)              | String Grade |
| - 1,389.0 -                                   | - ·   | H                           | Original Hole                             |                |                                  | 3                                         | Packer c/w 47.5mm FS                     | sG in on-of         | т               |                     | 60.3         |                    |              |
| - 1,401.1 -                                   |       |                             | Current Status:                           | 1              | 15                               | 8                                         | Comment                                  |                     |                 |                     |              |                    |              |
| - 1,408.0 -                                   |       |                             | Abandoned<br>Shet Door                    | -              | -                                | -                                         | Tubing Components                        |                     |                 |                     |              |                    |              |
| - 1,413.0 -                                   |       |                             | alculated Shot Total: 1                   |                | -                                | -                                         | Item # Jts Ite                           | m Des               | OD (m           | m) ID (mm)          | Len (m)      | Top (mKB           | ) Btm (mKB)  |
| - 1,445.0 -                                   |       | ЦĽ                          | Phasing                                   | -              |                                  |                                           | 1-1 1 Guib XL On-                        | Off 47.5mm          | F 95            | 6.0 47.5            | 0.6          | 0 1,348.8          | 3 1,349.43   |
|                                               |       |                             | - nabing.                                 |                |                                  |                                           |                                          |                     |                 |                     |              |                    |              |

Page: 28

| Vertical - Original Hole. 3/9/2022 1:31:10 PM |       |                             |                              | Tubing Components |              |          |                        |           |                  |            |             |             |          |             |           |
|-----------------------------------------------|-------|-----------------------------|------------------------------|-------------------|--------------|----------|------------------------|-----------|------------------|------------|-------------|-------------|----------|-------------|-----------|
| MD                                            |       |                             |                              | Item #            | Jts          | Item     | Des                    | OD (mm)   | ID (mm)          | Len (m     | ) Top (mKB) | Btm (mKB)   |          |             |           |
| (mKB)                                         | (mKB) | Vertical schematic (actual) |                              |                   | 1-2          | 1        | Guiberson Un           | i VI Pack | er 100.0         | 50.7       | 2.          | 09 1,349.43 | 1,351.52 |             |           |
|                                               |       | _                           | D. (                         |                   |              |          | 1-3                    | 1         | Tubing Pup .     | Joint      | 60.3        | 50.7        | 3.       | 07 1,351.52 | 1,354.59  |
| 4.8                                           |       |                             | Perforation; 255.00-         |                   |              |          | 1-4                    | 1         | R Nipple 46 x 44 | 4.7mm No-0 | 30 60.3     | 44.7        | 0.       | 24 1,354.59 | 1,354.83  |
| 6.8                                           |       |                             | 11/28/2021: Zone:            | 888 BC            |              | 激战       | 1-5                    | 1         | Tubing Pup .     | Joint      | 60.3        | 50.7        | 0.       | 64 1,354.83 | 1,355.47  |
| - 7.8 -                                       |       |                             | BGWP:Remedial.               | 鐵路                |              | 200      | 1-6                    | 1         | Wireline Gui     | de         | 60.3        | 50.7        | 0.       | 15 1,355.47 | 1,355.62  |
| - 8.0 -                                       |       |                             | Original Hole                |                   |              | 8 8 C    | Othe                   | r In H    | ole              |            |             |             |          |             |           |
| - 58.0 -                                      |       |                             | Current Status:              | 酸素                |              |          |                        |           | Des              |            | Run Date    | Pu          | Date     | Top (mKB)   | Btm (mKB) |
| 245.0                                         |       |                             | Abandoned                    |                   |              | 3.83     | 9.5 m                  | ım We     | elded Steel Pl   | ate to     | 3/7/2022    |             |          | 6.75        | 6.80      |
| - 254.4 -                                     |       |                             | Shot Dens: 21.0              | 988° 88           |              | 50 MA    | Centi                  | alizer    |                  |            |             |             |          |             |           |
| 255.0                                         |       |                             | Calculated Shot Total:       | - 35              |              | 86<br>85 | Vente                  | ed cap    | bowspring        |            | 3/7/2022    |             |          | 6.80        | 7.80      |
| - 256.0 -                                     |       |                             | Phasing: 60                  | 12                |              | 88<br>85 | asse                   | mbiy      |                  |            |             |             |          |             |           |
| - 439.0 -                                     |       |                             | Perforation: 439.00-         | NG<br>            |              | 66<br>86 | Fresh                  | n wate    | r                |            | 8/17/2021   | 8/17/       | 2021     | 8.00        | 1,229.00  |
| - 440.0 -                                     |       |                             | 440.00 mKB;                  | - 10              |              | 20       | Fresh                  | n wate    | r                |            | 10/28/2021  |             |          | 8.00        | 1,123.00  |
| - 470.0 -                                     |       |                             | 11/28/2021; Zone:            | 8                 |              | - 2      | Fresh                  | n wate    | r                |            | 10/7/2021   | 10/27       | //2021   | 10.00       | 1,238.00  |
| - 528.0 -                                     |       |                             | BGWP:Remedial,               |                   |              | ä        | Cem                    | ent Pl    | ug               |            | 2/1/2022    |             |          | 58.00       | 470.00    |
| - 715.0 -                                     |       |                             | Original Hole                | 100               |              |          | Bridg                  | e Pluș    | 9                |            | 10/27/2021  |             |          | 1,131.00    | 1,131.20  |
| - 817.0 -                                     |       |                             | Current Status:              |                   |              |          | Bridg                  | e Pluș    | g - Permanent    | t (Hung    | 10/26/2021  |             |          | 1,131.30    | 1,131.60  |
| - 1,050.1 -                                   |       |                             | Abandoned<br>Shet Dense 24.0 |                   |              | ä        | up P                   | DOH)      |                  | -          |             |             |          |             |           |
| - 1,123.0 -                                   |       |                             | Calculated Shot Total:       | 100               | 000000       |          | Bake                   | r RZG     | Plug in R Nip    | ople -     | 12/5/2016   | 8/15/       | 2021     | 1,219.61    | 1,220.00  |
| - 1,131.0 -                                   |       |                             | 22                           |                   | *******      | S (2)    | teste                  | d 7 M     | Pa               |            |             |             |          |             |           |
| - 1,131.2 -                                   |       |                             | Phasing: 60                  |                   |              | - 8i     | Cem                    | ent Pl    | ug               |            | 10/7/2021   |             |          | 1,238.00    | 1,261.89  |
| - 1,131.3 -                                   |       |                             |                              |                   |              | <u>8</u> | Cem                    | ent Pl    | ug               |            | 10/7/2021   |             |          | 1,261.89    | 1,348.83  |
| - 1,131.6 -                                   |       | Γ                           | Perforated; 1,226.00-        |                   | $\times$     | 8        | Bake                   | r FSG     | Plug in on/of    | f          | 9/4/1995    | 8/15/       | 2021     | 1,349.80    | 1,349.99  |
| 1,158.0                                       |       | 1,229.00 mKB;               |                              |                   | Sand Plug 2m |          |                        | 8/4/1995  | /4/1995          |            | 1,384.00    | 1,386.00    |          |             |           |
| 1,175.0                                       |       | 1                           | 11/20/1997; Zone: Cecil      |                   |              |          | Retrie                 | evable    | TW Bridge P      | Nuq        | 8/4/1995    |             |          | 1,386.00    | 1,389.00  |
| 1 226.0                                       |       |                             | Sand, Original Hole          |                   |              | 题        | Form                   | ation     | Tops             |            |             | _           |          |             | .,        |
| 1,229.0                                       |       |                             | Current Status:              | <b>•</b> 8        |              | <b>3</b> | Formation Name Top (mi |           |                  | nKB) Com   |             |             |          |             |           |
| 1 228.0                                       |       |                             | Shot Dens:                   |                   |              |          | Shaft                  | esbur     | у                | 24         | 5.00        |             |          |             |           |
| 1 256.0                                       |       |                             | Calculated Shot Total: 1     |                   |              | - 18     | Base                   | Fish      | Scales           | 43         | 9.00        |             |          |             |           |
| 1 361 9                                       |       |                             | Phasing:                     |                   |              | 8        | Peac                   | e Rive    | er Group         | 71         | 5.00        |             |          |             |           |
| 4,000,00                                      |       |                             | Perforated; 1,364.00-        | 32                | <b>n</b> . ( | - 麗      | Spirit                 | River     |                  | 81         | 7.00        |             |          |             |           |
| 1 263.4                                       |       |                             | 1,366.00 mKB;                | 100               |              | 8        | Baldo                  | onnel     |                  | 1.15       | 8.00        |             |          |             |           |
| 1,203.4                                       | 1     |                             | 11/19/1997; Zone:            |                   | 8            | 8        | Charl                  | le I al   | (e               | 1 17       | 5.00        |             |          |             |           |
| 1,284.0                                       | 1     |                             | Artex, Original Hole         |                   | 2            | 88       | Boun                   | danul     | aka              | 1.25       | 6.00        |             |          |             |           |
| - 1,348.8 -                                   | 1     |                             | Current Status:              |                   |              |          | Cool                   | o Lloo    | ane              | 1,20       | 4.00        |             |          |             |           |
| 1,349.4                                       | 1 1   |                             | Shot Dens:                   | 100               |              | 8        | Lunk                   | - Onc     | onomity          | 1,20       |             |             |          |             |           |
| 1,351.5                                       | 1 1   |                             | Calculated Shot Total: 1     |                   |              |          | Hallw                  | ray       |                  | 1,37       | 1.00        |             |          |             |           |
| 1,354.6                                       | 1 1   | Ľ                           | Phasing:                     |                   |              |          | Doig                   |           |                  | 1,37       | 8.00        |             |          |             |           |
| - 1,354.8 -                                   | 1     |                             | Open Hole; 1,408.00-         |                   |              | 88       | 1                      |           |                  |            |             |             |          |             |           |
| 1,355.5                                       | 1     |                             | 1,413.00 mKB;                | R.                |              | 88       | 1                      |           |                  |            |             |             |          |             |           |
| - 1,355.6 -                                   | 1     |                             | 7/18/1995; Zone: Doig,       | 200               |              |          | 1                      |           |                  |            |             |             |          |             |           |
| - 1,364.0 -                                   |       |                             | Original Hole                | L. 88             |              | a si     |                        |           |                  |            |             |             |          |             |           |
| - 1,366.0 -                                   |       |                             | Current Status:              | 10                |              |          | 1                      |           |                  |            |             |             |          |             |           |
| - 1,371.0 -                                   |       | -                           | Shot Descu                   |                   | 10.0         | 8        | 1                      |           |                  |            |             |             |          |             |           |
| - 1,378.0 -                                   |       | H                           | Calculated Shot Total: 1     |                   |              | 88       | 1                      |           |                  |            |             |             |          |             |           |
| - 1,379.6 -                                   |       | 1                           | Phasing:                     | 8                 |              | 28       | 1                      |           |                  |            |             |             |          |             |           |
| - 1,379.8 -                                   |       | ÷E                          | Open Hole; 1,401.10-         |                   | a.           | 8 C.     |                        |           |                  |            |             |             |          |             |           |
| - 1,384.0 -                                   |       |                             | 1,445.00 mKB;                |                   | §            | 8        |                        |           |                  |            |             |             |          |             |           |
| - 1,386.0 -                                   |       |                             | 12/1/1992; Zone: Doig,       |                   |              | 8        |                        |           |                  |            |             |             |          |             |           |
| - 1,389.0 -                                   |       |                             | Original Hole                |                   |              | 8        | -                      |           |                  |            |             |             |          |             |           |
| - 1,401.1 -                                   |       |                             | Current Status:              | 1                 |              | 8        |                        |           |                  |            |             |             |          |             |           |
| - 1,408.0 -                                   | - ·   |                             | Abandoned<br>Shot Depen      | -                 | +            |          |                        |           |                  |            |             |             |          |             |           |
| - 1,413.0 -                                   |       | - 0                         | Calculated Shot Total: 1     |                   | -            |          |                        |           |                  |            |             |             |          |             |           |
| - 1,445.0 -                                   |       | 1                           | Phasing                      |                   |              |          |                        |           |                  |            |             |             |          |             |           |
|                                               | I     |                             | - naulig.                    |                   |              |          | 1                      |           |                  |            |             |             |          |             | I         |

Page: 29

| $\omega$                        |                        | ELEVATIONS (meters) |                     |            |              |               |              |  |  |  |  |  |  |
|---------------------------------|------------------------|---------------------|---------------------|------------|--------------|---------------|--------------|--|--|--|--|--|--|
| 2                               |                        | KB ELEV             | GL ELEV             | KB TO THF  | KB TO SCF    | KB TO GL      | PBTD         |  |  |  |  |  |  |
|                                 |                        | 660.3               | 656                 | 4          | 4            | 4.3           | 1576         |  |  |  |  |  |  |
| 6                               |                        | CASING              | DESCRIPTION         | OD (mm)    | LANDED DEPTH | WEIGHT (kg/m) | TOP OF (mKB) |  |  |  |  |  |  |
|                                 |                        | Surface casing      | 100                 | 244.5      | 252          | 48.07         | Surface      |  |  |  |  |  |  |
|                                 |                        | Froduction cas      | 3                   | 177.9      | 1004         | 30.05         | Surrace      |  |  |  |  |  |  |
|                                 |                        |                     |                     |            |              |               |              |  |  |  |  |  |  |
|                                 |                        |                     |                     |            |              |               |              |  |  |  |  |  |  |
|                                 |                        | Perf Date           | Zones               | Top Shot   | Bottom Shot  | Status        | Gun Data     |  |  |  |  |  |  |
| IN THE THE                      |                        | 2003-10-29          | Halfway             | 1527.00    | 1529.00      | Abandoned     |              |  |  |  |  |  |  |
|                                 |                        |                     | Halfway             | 1530.00    | 1533.50      | Abandoned     |              |  |  |  |  |  |  |
|                                 | ງພ                     |                     | Squeeze perfs       | 879.00     | 882.00       | Abandoned     |              |  |  |  |  |  |  |
|                                 |                        |                     | Squeeze perts       | 586.00     | 589.00       | Abandoned     |              |  |  |  |  |  |  |
|                                 |                        |                     | Squeeze peris       | 269.00     | 290.00       | Abandoned     |              |  |  |  |  |  |  |
|                                 | ,                      |                     | DOWNHOLE DES        | CRIPTION F | ROM BOTTOM   | UP (Tubing St | ring)        |  |  |  |  |  |  |
| 1 m                             |                        | ITEM #              | DE                  | ESCRIPTION | tom borrow   | LENGTH        | TOP OF (mKB) |  |  |  |  |  |  |
|                                 |                        |                     |                     |            |              |               | -            |  |  |  |  |  |  |
|                                 |                        |                     |                     |            |              |               | -            |  |  |  |  |  |  |
|                                 |                        |                     |                     |            |              |               | -            |  |  |  |  |  |  |
|                                 |                        |                     |                     |            |              |               | -            |  |  |  |  |  |  |
|                                 |                        |                     |                     |            |              |               | -            |  |  |  |  |  |  |
| Cement Top                      | 253.0 mKB              |                     |                     |            |              |               | -            |  |  |  |  |  |  |
| 00000                           |                        |                     |                     |            |              |               | -            |  |  |  |  |  |  |
| Squeeze Perfs                   | 282.0 mKB              |                     |                     |            |              |               | -            |  |  |  |  |  |  |
|                                 | 283.0 mKB              |                     |                     |            |              |               | -            |  |  |  |  |  |  |
| Retainer                        | 286.0 mKB              |                     |                     |            |              |               | -            |  |  |  |  |  |  |
| E.S.L. J.G.S.                   |                        |                     |                     |            |              |               | -            |  |  |  |  |  |  |
| squeeze perr                    | 289.0 mKB              |                     |                     |            |              |               | -            |  |  |  |  |  |  |
| Permanent BP                    | 290.0 MKB              |                     |                     |            |              |               | -            |  |  |  |  |  |  |
| CA.1                            | 201.01110              |                     |                     |            |              |               | -            |  |  |  |  |  |  |
|                                 |                        |                     |                     |            |              |               | -            |  |  |  |  |  |  |
| Cement Top                      | 565.0 mKB              |                     |                     |            |              |               | -            |  |  |  |  |  |  |
|                                 |                        |                     |                     |            |              |               | -            |  |  |  |  |  |  |
| Retainer                        | 580.0 mKB              |                     |                     |            |              |               | -            |  |  |  |  |  |  |
| - <b>1</b> 240.427              | 500 0 m// D            |                     |                     |            |              |               | -            |  |  |  |  |  |  |
| squeeze pens                    | 586.0 mKB              |                     |                     |            |              |               | -            |  |  |  |  |  |  |
| ti e e ei                       | 303.0 IIIKD            |                     |                     |            |              |               |              |  |  |  |  |  |  |
| Permanent BP                    | 594.0 mKB              |                     |                     |            |              |               | -            |  |  |  |  |  |  |
| 2.22-3.63                       |                        |                     |                     |            | -            |               |              |  |  |  |  |  |  |
| 1 1 1                           |                        |                     |                     |            |              |               | -            |  |  |  |  |  |  |
|                                 |                        |                     |                     |            |              |               | -            |  |  |  |  |  |  |
|                                 |                        |                     |                     |            |              |               | -            |  |  |  |  |  |  |
|                                 |                        |                     |                     |            |              |               | -            |  |  |  |  |  |  |
| Cement top                      | 862.0 mKB              |                     |                     |            |              |               | -            |  |  |  |  |  |  |
| <u>1984 - 198</u>               |                        |                     |                     |            |              |               | -            |  |  |  |  |  |  |
| Permanent BP                    | 870.0 mKB              |                     |                     |            |              |               | -            |  |  |  |  |  |  |
| ĘA.€⇒.AĢ                        |                        |                     |                     |            |              |               | -            |  |  |  |  |  |  |
| Saunaza porta                   | 979 0 mKG              |                     |                     |            |              |               | -            |  |  |  |  |  |  |
|                                 | 673.0 MKB<br>882.0 mKB |                     |                     |            |              |               | -            |  |  |  |  |  |  |
|                                 | 002.0 IIIND            |                     |                     |            |              |               | -            |  |  |  |  |  |  |
|                                 |                        |                     |                     |            |              |               | -            |  |  |  |  |  |  |
|                                 |                        | WEIGHT OF T         | UBING STRING (daN)  | )          | TOTAL STRING | LENGTH        | 0.00         |  |  |  |  |  |  |
|                                 |                        | TENSION/COI         | MPRESSION (+/- daN) |            | STRETCH/SLAC | KOFF (+/- m)  |              |  |  |  |  |  |  |
|                                 |                        | LANDED STR          | ING WEIGHT (daN)    | -          | TUBING BOTTO | M (mKB)       | 4.00         |  |  |  |  |  |  |
|                                 |                        | ITEM #              | DESCRIPT            | WELL HEAL  | SERIAL #     | MWD           | 017E         |  |  |  |  |  |  |
|                                 |                        | 11 L M #            | DESCRIPT            | 1011       | OLNIAL #     | mare          | OILE         |  |  |  |  |  |  |
| cement top at                   | 1514.0 mKB             |                     |                     |            |              |               |              |  |  |  |  |  |  |
| Sara sura                       |                        |                     |                     |            |              |               |              |  |  |  |  |  |  |
| Retainer at                     | 1522.0 mKB             |                     |                     |            | [            |               |              |  |  |  |  |  |  |
|                                 |                        |                     |                     |            |              |               |              |  |  |  |  |  |  |
| haitway perts                   | 1527.0 mKB             |                     |                     |            |              |               |              |  |  |  |  |  |  |
|                                 | 1929.0 MKB             |                     |                     |            |              |               |              |  |  |  |  |  |  |
| Halfway perfs                   | 1530.0 mKB             |                     |                     |            |              |               |              |  |  |  |  |  |  |
|                                 | 1533.5 mKB             |                     |                     |            |              |               |              |  |  |  |  |  |  |
|                                 |                        |                     |                     |            |              |               |              |  |  |  |  |  |  |
|                                 |                        | REMARKS             |                     |            |              |               |              |  |  |  |  |  |  |
| PBTD                            | 1576.0 mKB             |                     |                     |            |              |               |              |  |  |  |  |  |  |
| 10                              | 1604.0 MKB             |                     |                     |            |              |               |              |  |  |  |  |  |  |
| Provide State State State State |                        |                     |                     |            |              |               |              |  |  |  |  |  |  |
| I                               |                        |                     |                     |            |              |               |              |  |  |  |  |  |  |
|                                 |                        |                     |                     |            |              |               |              |  |  |  |  |  |  |

Page: 30

BC Oil and Gas Commission Uncontrolled copy once downloaded